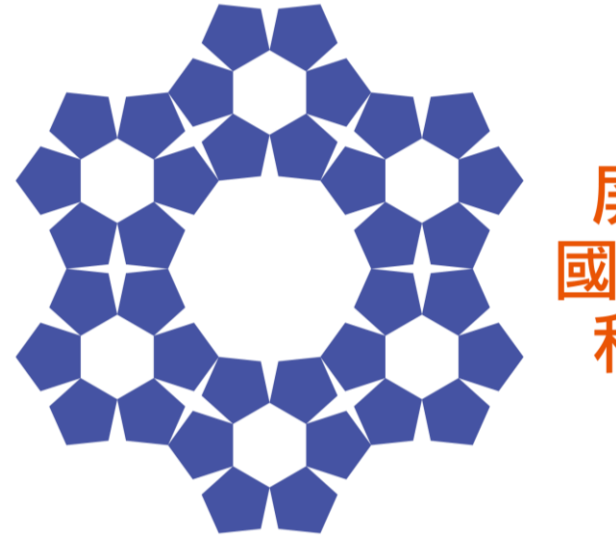

#### 屏東縣第65屆 國 民 中 小 學 科 學 展 覽 會

## 科展參賽報名說明會

## 報名日期: 2月20日(四)起至 3月5日(三)17:00前

書面資料送件請親送或郵寄(以郵 戳為憑)至明正國中教務處設備組 辦公室,以利彙整,逾期不予受理。

## https://sci.ptc.edu.tw

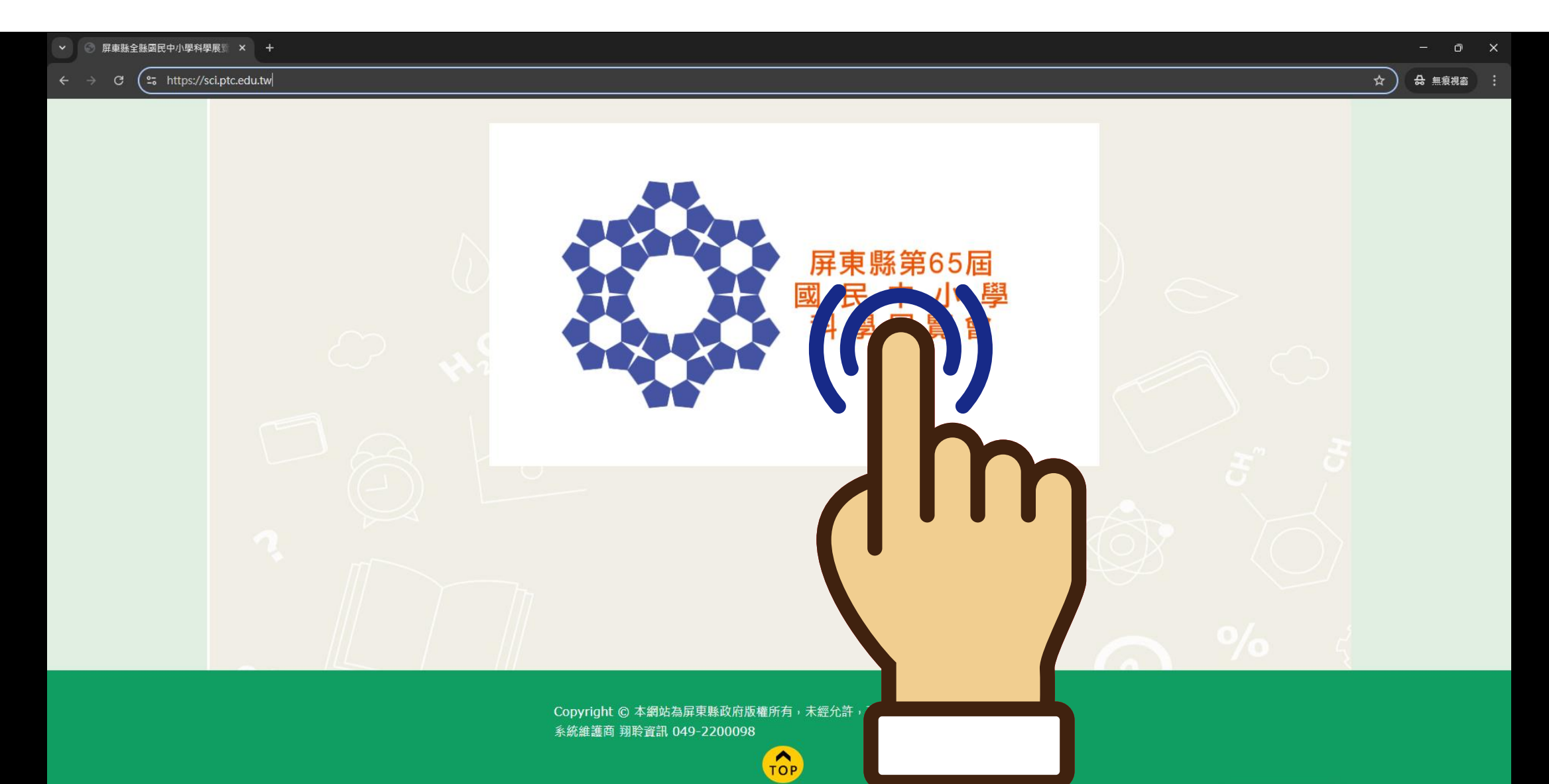

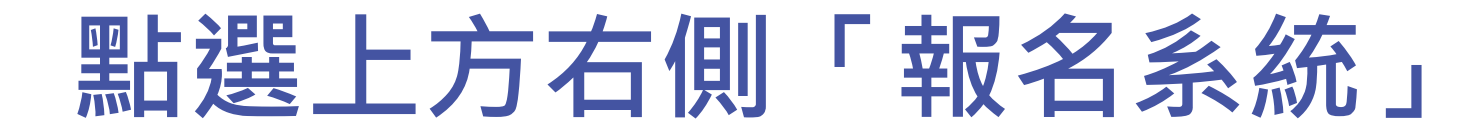

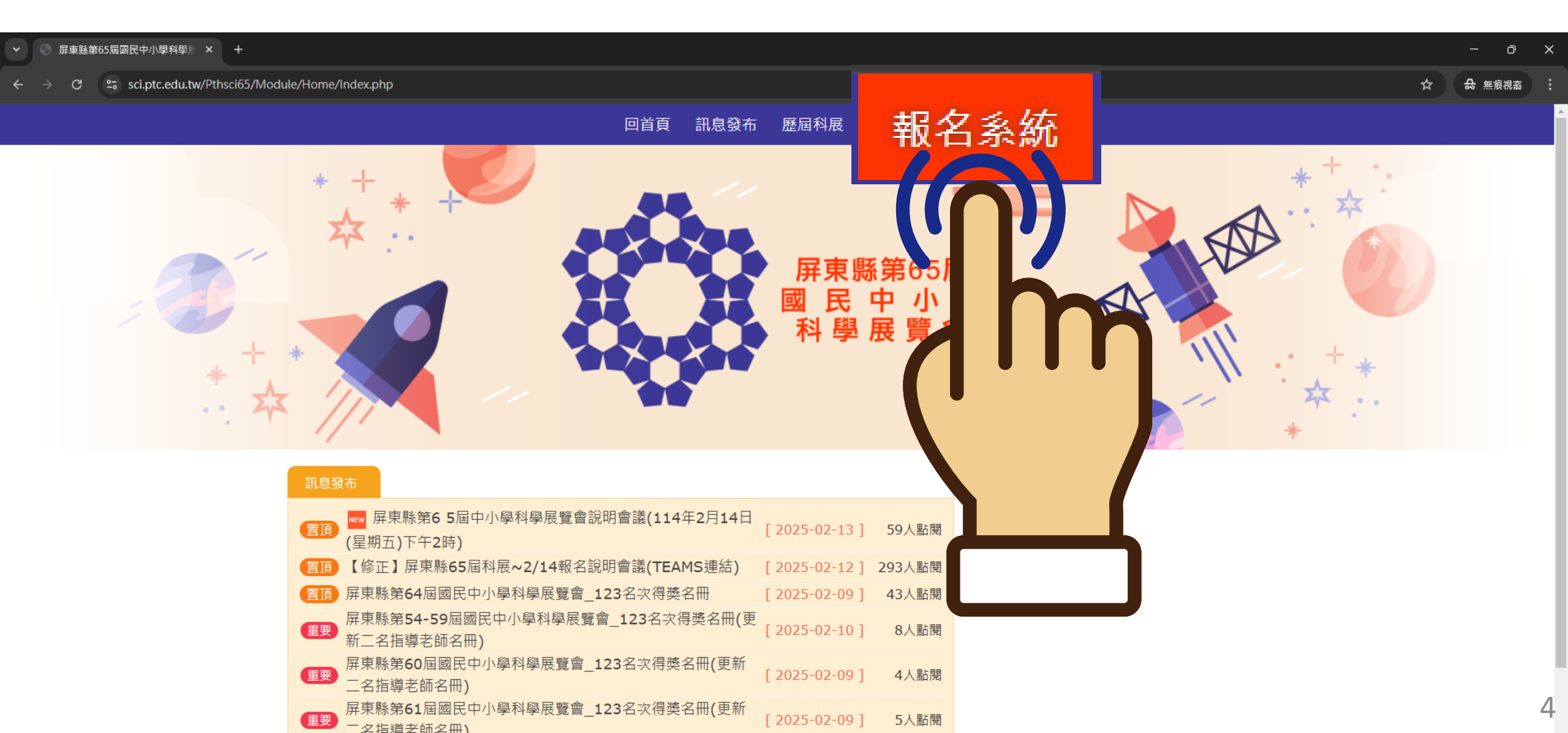

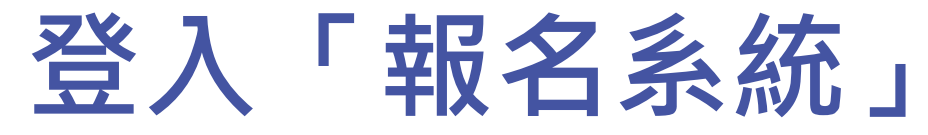

#### ▼ ⑤ 屏東縣第65屆國民中小學科學展 × +

o x

#### ← → C 😋 sci.ptc.edu.tw/Pthsci65/Module/SportSignUpA/SignUpLogin.php

#### ◎□☆ 🔂 無痕視窗 :

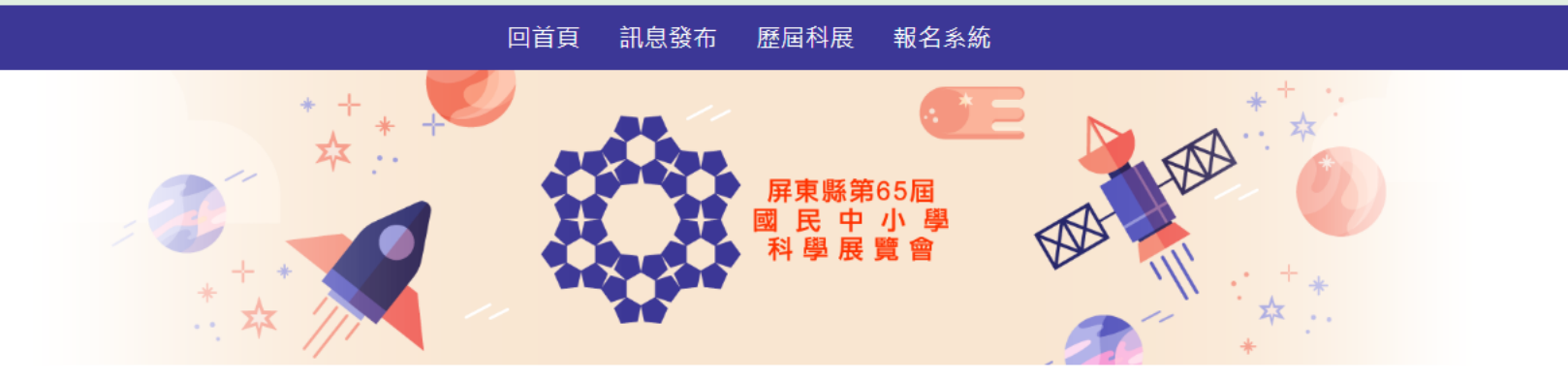

#### 報名開放時間2025-01-18 08:00:00 ~ 2025-03-13 17:00:00

|     | 報名登入 Login         |
|-----|--------------------|
| 行政區 | 請選擇行政區 ✔           |
| £   | …請選擇單位 ✔           |
| Î   | 請輸入密碼              |
|     | <b>76:05</b> 更換驗證碼 |
|     | 請輸入上方驗證碼           |
|     | 登入重填               |

### 第一次登入後,必須修改初始密碼。

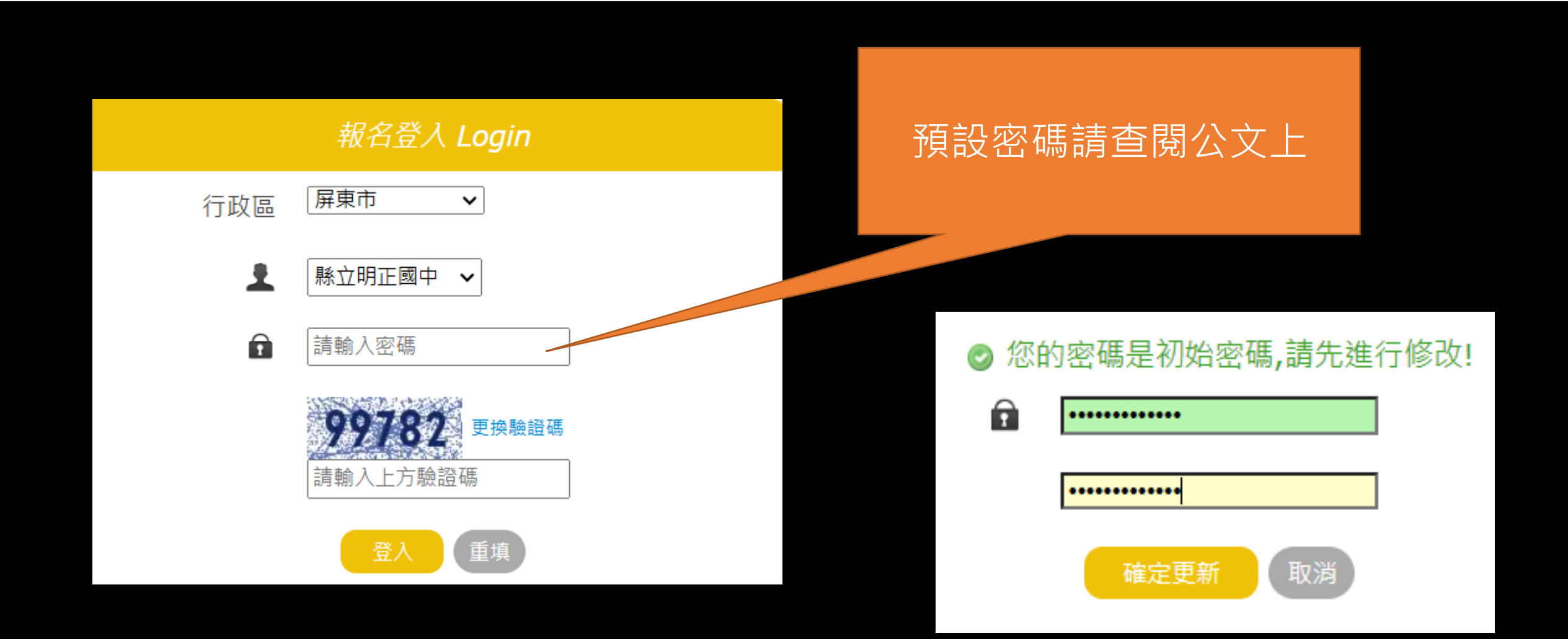

### 密碼忘記了怎辦?

#### ⊜ 您輸入帳號或密碼錯誤

報名開放時間2025-01-18 08:00:00 ~ 2025-03-13 17:00.

#### 報名登入 Login

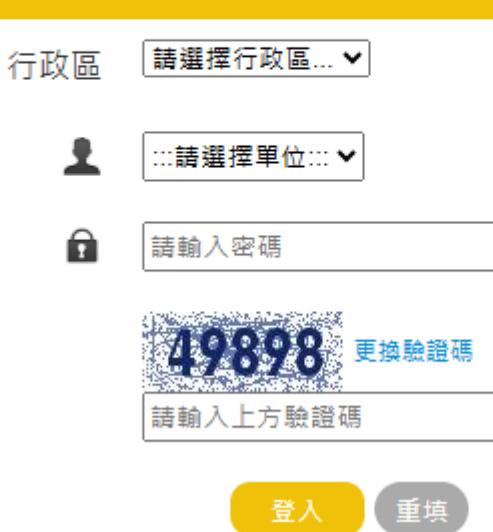

### 請自行撥電話給 系統維護商~翔聆資訊 049-2200098

| 進入「                                                                               | 報名系                                 | 統」內  |                                   |                                                    |
|-----------------------------------------------------------------------------------|-------------------------------------|------|-----------------------------------|----------------------------------------------------|
|                                                                                   | * * *                               |      | 屏東縣第65屆<br>國 民 中 小 !<br>科 學 展 覽 會 | 列印作品件數統計表 <sup>(附件)</sup><br>列印送展表 <sup>(附件)</sup> |
| [縣立明正國中]<br>功能選單 Menu<br>基本資料及學校科展                                                | <mark>報名注意事項</mark><br>1.報名前請先詳實施計畫 |      | 屏東縣第65屆國民中小學                      | ■ 下載本作品曾報名其他競賽紀<br>錄表 <sup>(附件二之二)</sup>           |
| 作品件數統計表 <ul> <li>報名作品</li> <li>修改/上傳作品/取消報名</li> <li>列印作品件數統計表(附件一)</li> </ul>    | 基本資料及<br>學校科展                       | 起夕作口 | 修改/<br>上傅作品/                      | 下載延續性研究作品說明表(附                                     |
| <ul> <li>列印送展表(附件二之一)</li> <li>曾報名其他競賽(附件二之二)</li> </ul>                          | 作品件數統<br>計表                         |      | 取消報名                              | 作品說明書封面(附件三)                                       |
| <ul> <li>延續性研究作品(附件二之三)</li> <li>作品說明書封面(附件三)</li> <li>肖像及著作權授權同意書(附件)</li> </ul> |                                     |      |                                   | 列印肖像及著作權授權同意書<br>(附件六之一、六之二)                       |
| <ul> <li>六之一,六之二)</li> <li>下載相關切結書(附件九)</li> </ul>                                |                                     |      |                                   | 下載相關切結書(附件九)                                       |
| • 列印逐項懷核表(附件十一)<br>• 列印成績評語明細<br>• 修改登入密碼                                         |                                     |      |                                   | 列印逐項檢核表(附件+-)                                      |

#### 功能選單 Menu

基本資料及學校科展 • 作品件數統計表

- 報名作品
- 修改/上傳作品/取消報名
- 列印作品件數統計表(附件一)
- 列印送展表(附件二之一)
- 曾報名其他競賽(附件二之二)
- 延續性研究作品(附件二之三)
- 作品說明書封面(附件三)
- 肖像及著作權授權同意書(附件 →之一,六之二)
- 下載相關切結書(附件九)
- 列印逐項檢核表(附件十一)
- 列印成績評語明細
- 修改登入密碼
- 登出系統

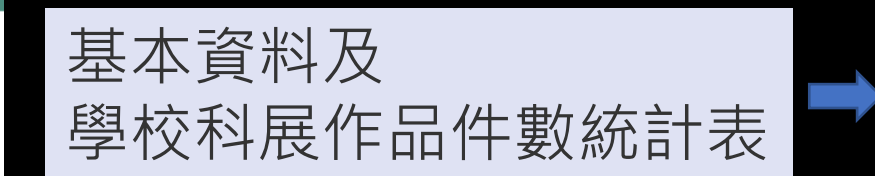

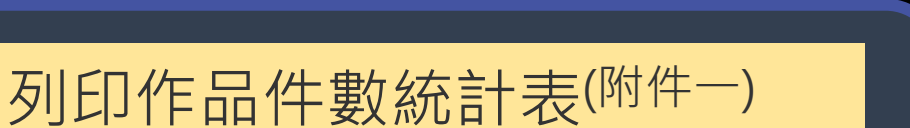

列印送展表(附件二之一)

作品說明書封面(附件三)

列印肖像及著作權授權同意書 (附件六之一、六之二)

列印逐項檢核表(附件+--)

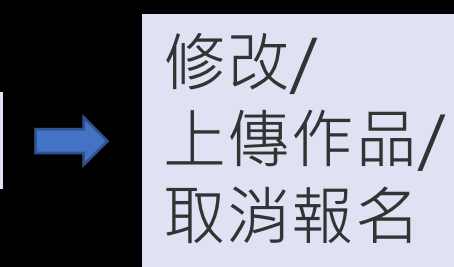

下載相關切結書(附件九) 下載本作品曾報名其他競賽

報名作品(取號)

下戰中下而首報石兵他況 紀錄表<sup>(附件二之二)</sup>

下載延續性研究作品說明表 (附件二之三)

### 基本資料及 學校科展作品件數統計表

#### 基本資料及學校科展 作品件數統計表

- 報名作品
- 修改/上傳作品/取消報名
- 列印作品件數統計表(附件一)
- 列印送展表(附件二之一)
- 曾報名其他競賽(附件二之二)
- 延續性研究作品(附件二之三)
- 作品說明書封面(附件三)
- 肖像及著作權授權同意書(附件 六之一,六之二)
- 下載相關切結書(附件九)
- 列印逐項檢核表(附件十一)
- 列印成績評語明細
- 修改登入密碼

🖋 基本資料 報名 修改基本資料 聯絡人: 朱英義 連絡電話: (08)777777 手機號碼: 0900123456 電子郵件 · XXX@mcjh.ptc.edu.tw 全校班級數: 62 在籍學生數: 1500 地址: [900]屏東縣屏東市大連路70號 學校件數(附件一) | 舉辦日期 : 113 年 8 月 1 日 起 114 年 2 月15日止 科別參展件數 入選優良作品件數 備註 入選參加縣賽件數 數學 10 10 5 物理 10 10 5 化學 10 10 5 生物 10 10 5 10 地球科學 10 5 生活與應用科學(一)10 10 5 (含機械/能源/光電/物理/資訊之工程與應用) 生活與應用科學(二)10 10 5 (含生物科技/食品科學) 生活與應用科學(三)10 10 5 (含化學工程/環境科學)

**確定修改** 重頻

報名作品(取號)~ 第一部份-1

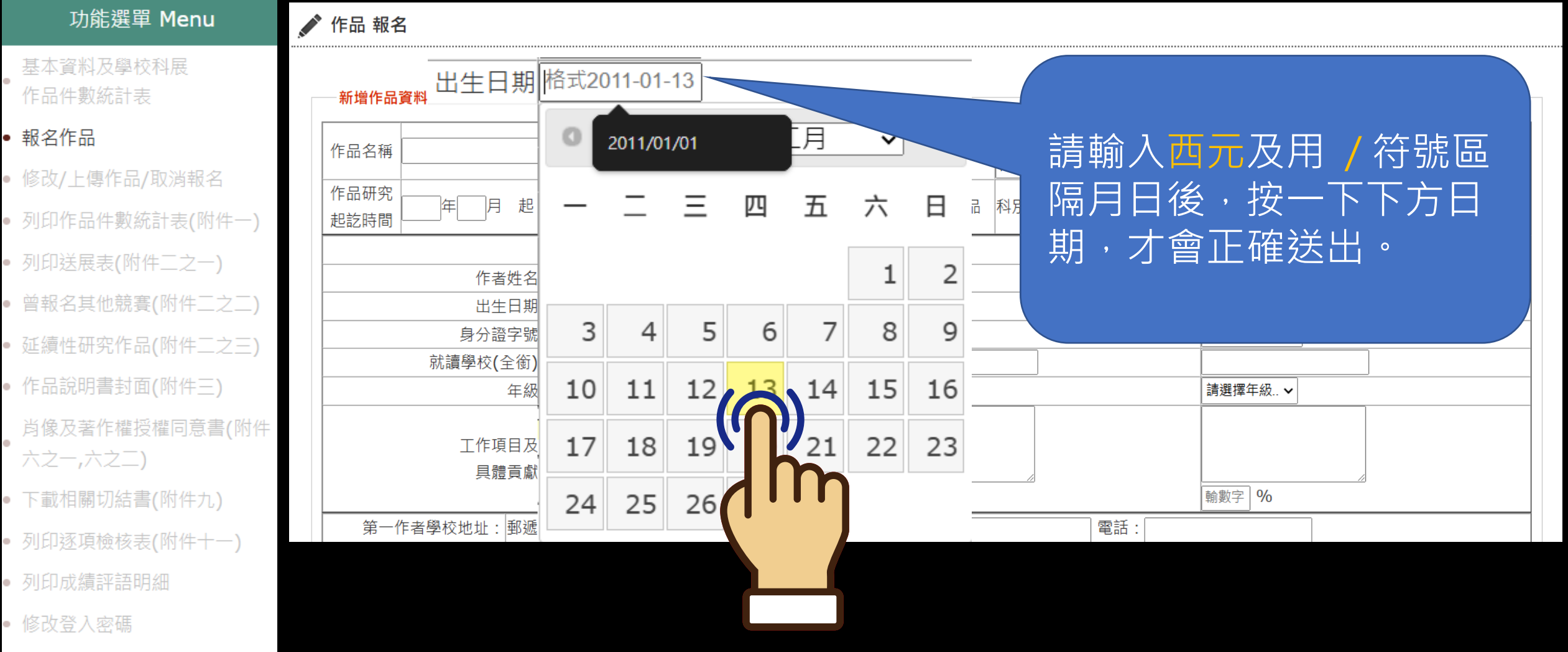

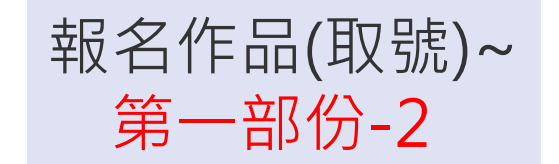

#### 今年新修訂

| 功能選單 Menu                                                                                                    | 新增作品資料               |                 |                                     |
|----------------------------------------------------------------------------------------------------|----------------------|-----------------|-------------------------------------|
| • 基本資料及學校科展                                                                                                    | 作品名稱                 | 科別           組別 | 數學科     ✓       國中組                 |
| 作品件數統計表                                                                                                    |                      |                 | ※本作品是否曾經參加過其他科學性競賽?                 |
| • 報名作品                                                                                                    |                      | 是否為延續性作品        | ○ 是(劔父吶社二之二) ● 否<br>※本作品是否為延續性研究作品? |
| • 修改/上傳作品/取消報名                                                                                                    |                      |                 | ○ 是(繳交附件二之三) ◎ 否                    |
| • 列印作品件數統計表(附件一)                                                                                                    | 作者姓名                 |                 | 3                                   |
| <ul> <li>列印送展表(附件ニンー)</li> </ul>                                                                                                    | 出生日期<br>格式2011-01-13 | 格式2011-01-13    | 格式2011-01-13                        |
| • 曾報名其他競赛(附件 <sup></sup> )                                                                                                    | 就讀學校(全銜)             |                 |                                     |
| • 百般石实态施复(附件二之二)                                                                                                    | 年級 請選擇年級 ✔           | 請選擇年級 ✔         | 請選擇年級 ✔                             |
| • 延續性研究作品(附件之二)                                                                                                    | 工作項目及                |                 |                                     |
| • 作品說明書封面(附件三)                                                                                                    | 具體貢獻                 |                 |                                     |
| 肖像及著作權授權同意書(附件                                                                                                    | 朝殿子 90               |                 | 副新主人 20                             |
| <ul><li>、</li><li>、</li><li></li><li></li><li></li><li></li><li></li></ul> |                      |                 |                                     |
| • 下載相關切結書(附件九)                                                                                                    |                      | 具體貢獻:請正確填       | 寫以                                  |
| • 列印逐項檢核表(附件十一)                                                                                                    |                      | 100%分配幾位作者      | o                                   |
| • 列印成績評語明細                                                                                                    |                      |                 |                                     |
| • 修改登入密碼                                                                                                    |                      |                 |                                     |
| • 登出系統                                                                                                    |                      |                 | 1                                   |

登出系統

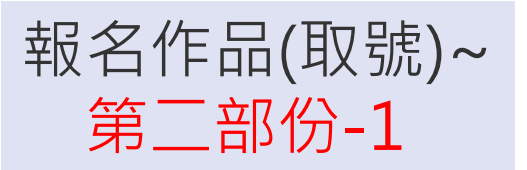

| 功能選單 Menu                             | 第一作者學校地址:郵   | 3遞區號:                     |               |                     | 電話                    |                                         |                            |       |
|---------------------------------------|--------------|---------------------------|---------------|---------------------|-----------------------|-----------------------------------------|----------------------------|-------|
| 甘大的州五路达到中                             |              |                           | 1             |                     |                       |                                         |                            |       |
| <ul><li>基本資料反學校科展</li><li>●</li></ul> | 指導教師姓名       |                           |               |                     |                       |                                         |                            |       |
| 作品件數統計表                               | 教師類別 請選擇     | ~                         |               |                     | 請選擇                   |                                         |                            |       |
| • 起夕作口                                | 出生日期 格式2011  | -01-13                    |               |                     | 格式2011-01-13          | 「「」」                                    |                            |       |
| ■ ŦR-1-1-00                           | 身分證字號        |                           |               |                     |                       | $\square \square \square \frown \frown$ |                            | -1 Ež |
| • 修改/上傳作品/取消報名                        | 服務學校全銜       |                           |               |                     |                       |                                         | JĨF白IP                     | 」写    |
|                                       | 行動電話         |                           |               |                     |                       |                                         |                            |       |
| • 列印作品件數統計表(附件一)                      | E-mail       |                           |               |                     |                       | 教師必須                                    | 貝簽名!                       |       |
| • 列印送展表(附件二之一)                        | 指導項目及        |                           |               |                     |                       |                                         |                            |       |
| • 曾報名其他競賽(附件二之二)                      | 具體貢獻         | %                         | >             |                     |                       |                                         |                            |       |
| • 延續性研究作品(附件二之三)                      | 諮詢人員姓名       | -40                       |               |                     |                       |                                         |                            |       |
| • 作品說明書封面(附件三)                        | 身分別          |                           |               |                     |                       |                                         |                            |       |
| 肖像及著作權授權同意書(附件                        | 服務單位全銜       |                           |               |                     |                       |                                         |                            |       |
| 、                                     | 諮詢內容         | 8                         |               |                     |                       |                                         |                            |       |
| • 下載相關切結書(附件九)                        |              |                           | <u>〈</u><br>生 |                     |                       | 1                                       |                            | //    |
| • 列印逐項檢核表(附件十一)                       | 本人已了解研究倫理的要義 | ,且本參展作品係<br>1<br>小龍甘他研究式里 |               |                     |                       | 需                                       | <br>交流 <b>110V</b> 電源:     |       |
| • 列印成績評語明細                            | 報名資料填寫完畢,請先按 | 下【確定新增及取                  | 號】 再往下一步,在查調  | 旬報名【作品編號】, <b>푣</b> | 月把作品編號填寫在你<br>[       | 的作品說書封面的編號上,                            | 在 <b>○</b> 白<br>存檔檔名為「作品編號 | 校名    |
| • 修改登入密碼                              |              |                           |               | 稱_作品名               | 「稱」,除了 <b>DOCX</b> 檔系 | 案,亦要另存 <b>PDF</b> 檔案,再                  | 上傳。否則以未完成報名                | 名處理   |
| ● 登出系統                                |              |                           |               | 確定新增及取號             | 重填                    |                                         |                            |       |

今年修改

國及指導

報名作品(取號)~ 第二部份-2

#### 功能選單 Menu

基本資料及學校科展 作品件數統計表

#### • 報名作品

- 修改/上傳作品/取消報名
- 列印作品件數統計表(附件一)
- 列印送展表(附件二之一)
- 曾報名其他競賽(附件二之二)
- 延續性研究作品(附件二之三)
- 作品說明書封面(附件三)
- 肖像及著作權授權同意書(附件 六之一,六之二)
- 下載相關切結書(附件九)
- 列印逐項檢核表(附件十一)
- 列印成績評語明細
- 修改登入密碼
- 登出系統

| 第一作者學校                  | 地址:郵遞          | <b>遞區號:</b>                              |
|-------------------------|----------------|------------------------------------------|
|                         |                |                                          |
| 指導教師姓名                  |                |                                          |
| 教師類別                    | 請選擇            | ★★★★★★報右貞                                |
| 出生日期                    | 格式2011-0       |                                          |
| 身分證字號                   |                | 」 埋 夕 取 號 ) 再谷                           |
| 服務學校全銜                  |                |                                          |
| 行動電話                    |                | 1. 11 11 11 11 11 11 11 11 11 11 11 11 1 |
| E-mail                  |                |                                          |
|                         |                | □□□□□□□□□□□□□□□□□□□□□□□□□□□□□□□□□□□□     |
| 指導項目及                   |                |                                          |
| 具體貢獻                    | ****           |                                          |
|                         | 輸數字 %          | 梢」,除了DO                                  |
| 諮詢人員姓名一                 |                |                                          |
| (無則免填)                  |                | 俥。否則以未完                                  |
| 身分別                     |                |                                          |
| 服務單位全銜                  |                |                                          |
| 款为上交                    |                | $\bigcirc$                               |
| <b>谘</b> 词内谷            |                |                                          |
|                         | ₩ <del>F</del> | 上<br>下只的教材之相關州                           |
| 木人已了解研究倫理               | UF<br>四的更恙,    | F叫云秋阳之阳開住<br>日本终屈作品後由指道教師                |
| (本八山) 所则九冊)<br>作者親白製作,: | 生时女我,<br>未仿型、圳 | 小型平多成1F四原四相等我回<br>小龑其他研究成果。作者签名          |
|                         | , 詰失 協下        |                                          |
| 〒111月11日東小子供加工半         | · 19763X 1     |                                          |
|                         |                |                                          |
|                         |                |                                          |

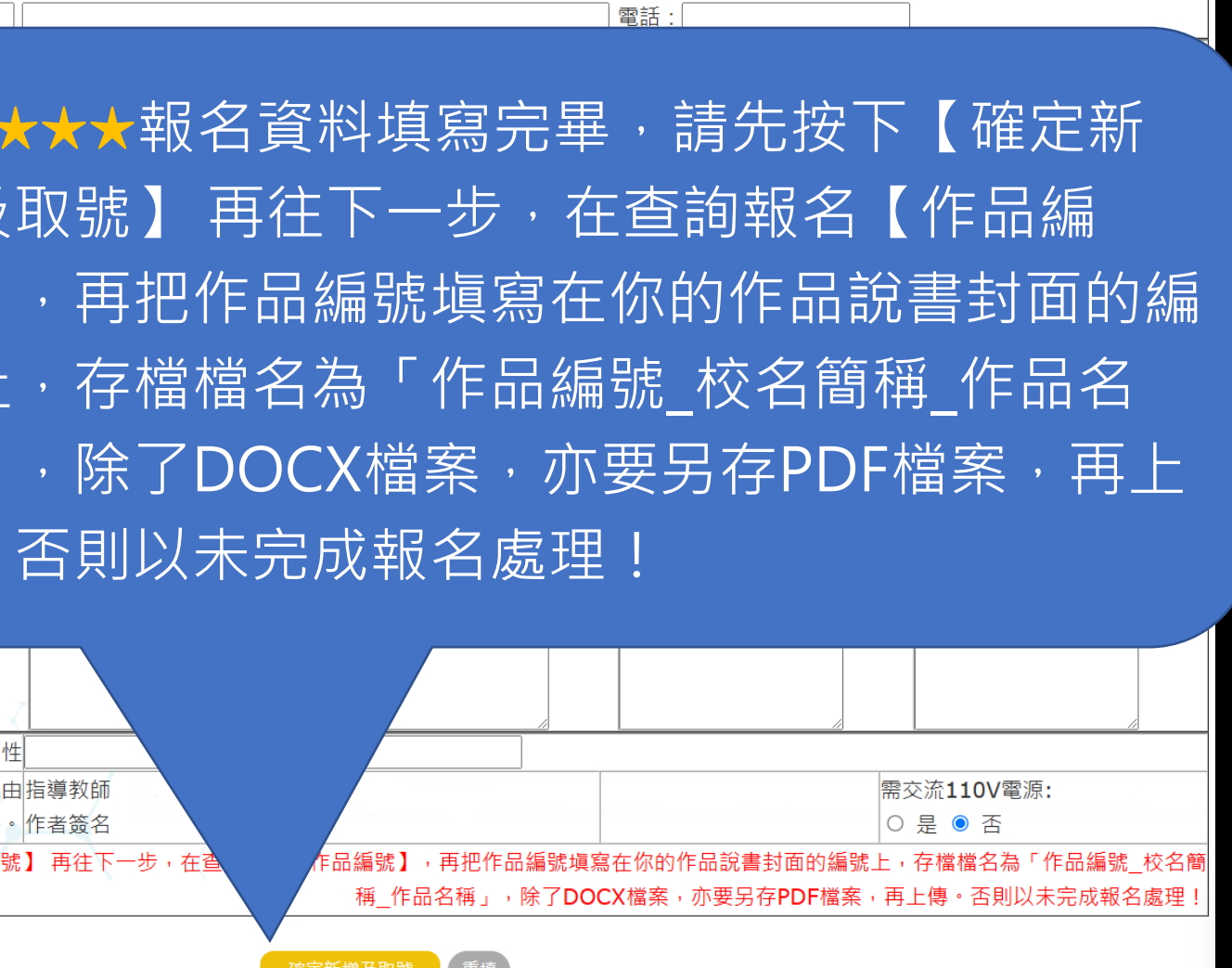

#### 修改/上傳作品/取消報名)~ 如何查詢報名編號?

#### 功能選單 Menu

- 基本資料及學校科展 作品件數統計表
- 報名作品
- 修改/上傳作品/取消報名
- 列印作品件數統計表(附件一)
- 列印送展表(附件二之一)
- 曾報名其他競賽(附件二之二)
- 延續性研究作品(附件二之三)
- 作品說明書封面(附件三)
- 肖像及著作權授權同意書(附件 , 六之一,六之二)
- 下載相關切結書(附件九)
- 列印逐項檢核表(附件十一)
- 列印成績評語明細
- 修改登入密碼
- 登出系統

# ✔ 作品 報名

| 作品編號  | 作品名稱    | 科別  | 組別  |             | 操作   |
|-------|---------|-----|-----|-------------|------|
| B1001 | 數學N次方研究 | 數學科 | 國中組 | 修改(上傳作品說明書) | 取消報名 |

★★★★★查詢到你的報名【作品編號】後,再把作品編號填寫在你的作品說書封面的編號上,存檔檔 名為「作品編號\_校名簡稱\_作品名稱」,除了 DOCX檔案,亦要另存PDF檔案,再上傳。

### 修改/上傳作品/取消報名)~ 上傳作品前準備-1

提醒:

|   | 功能選單 Menu                              | Ê              | 创储存 (18月) |    | ら~ |
|---|----------------------------------------|----------------|-----------|----|----|
| • | 基本資料及學校科展<br>作品件數統計表                   | 储弃<br>L        | : 常田      | 伸入 | 4  |
| • | 報名作品                                   | 6 4 2          |           |    |    |
| • | ▶ 例印作品件數統計表(附件一)                       | 6 14 12 10 8   |           |    |    |
| • | 列印送展表(附件二之一)<br>曾報名其他競賽(附件二之二)         | 24 22 20 18 10 |           |    |    |
|   | 延續性研究作品(附件二之三)                         | 32 30 28 26 2  |           |    |    |
| • | 作品說明書封面(附件三)<br>肖像及著作權授權同意書(附件         | 40 38 36 34    |           |    |    |
| • | 六之一,六之二)<br>下載相關切結書(附件九)               | 48 46 44 42    |           |    |    |
| • | 列印逐項檢核表(附件十一)                          | 56 54 52 50    |           |    |    |
| • | 列印成續評語明細<br>修改登入密碼                     | 64 62 60 58    |           |    |    |
|   | $\mathbb{Z}$ $\mathbb{Z}$ $\mathbb{Z}$ |                |           |    |    |

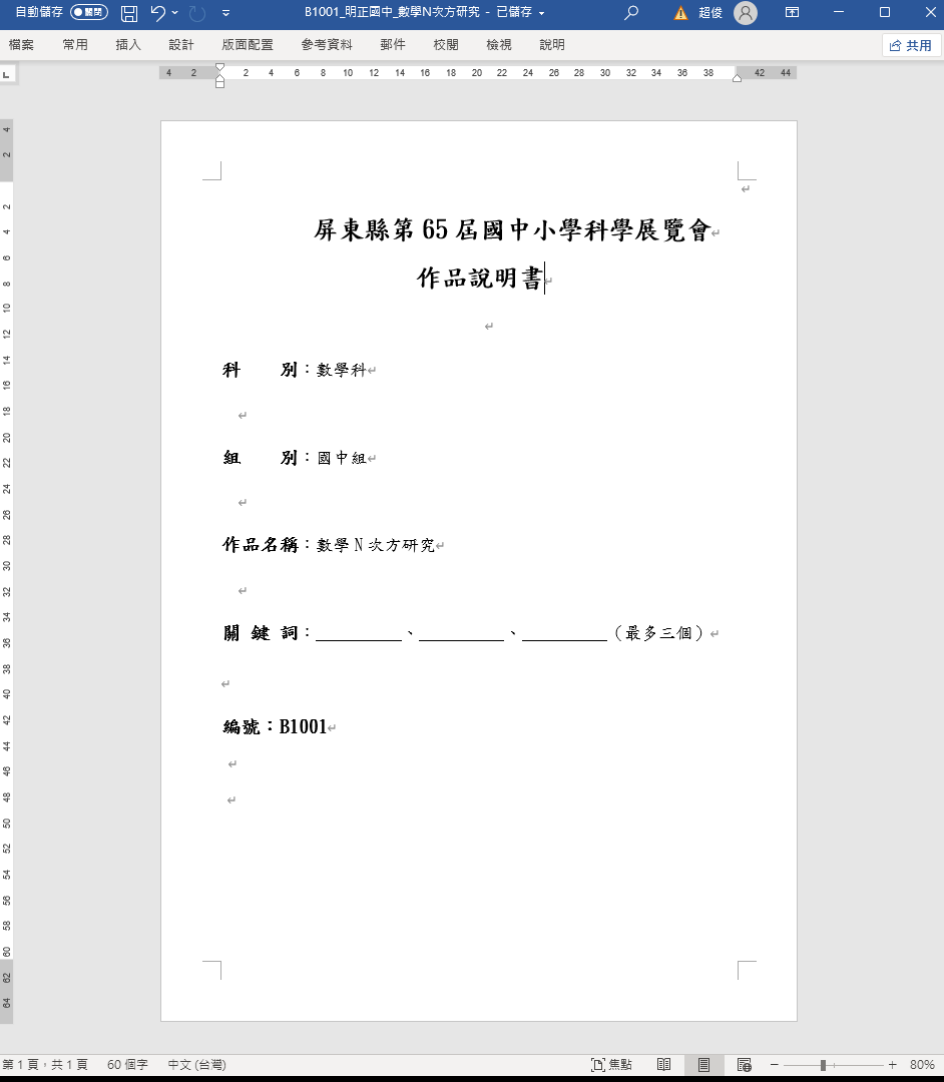

- 封面頁必須使用縣賽實施計劃版本。
   封面必須自填【作品編號】字體大小為 16級。
   由百口有研究內容 美勿加其他附供一
- 3. 内頁只有研究內容,請勿把其他附件一 起夾進來。
- 不得紙本掃描檔案・必須由WORD轉成 PDF檔案。
- 5. 存檔檔名為「作品編號\_校名簡稱\_作品
  - 名稱」。作品名稱請去掉特殊符號
- 6. 沒有上傳·以未完成報名處理!

1頁,共1頁 60個字 中文(台灣)

### 修改/上傳作品/取消報名)~ 上傳作品前準備-2

#### 功能選單 Menu 基本資料及學校科展 作品件數統計表 • 報名作品 • 修改/上傳作品/取淌報名 • 列印作品件數統計表(附件一) 列印送展表(附件二之一) • 曾報名其他競賽(附件ニンニ) • 延續性研究作品(附件二之三) • 作品說明書封面(附件三) 肖像及著作權授權同意書(附件 六之一,六之二) 下載相關切結書(附件九) 列印逐項檢核表(附件十一) • 列印成績評語明細

- 修改登入密碼
- 登出系統

 a) ACLIELE 375 R 4
 50 PT CLED 0000
 0.00
 0.00
 0.00
 0.00
 0.00
 0.00
 0.00
 0.00
 0.00
 0.00
 0.00
 0.00
 0.00
 0.00
 0.00
 0.00
 0.00
 0.00
 0.00
 0.00
 0.00
 0.00
 0.00
 0.00
 0.00
 0.00
 0.00
 0.00
 0.00
 0.00
 0.00
 0.00
 0.00
 0.00
 0.00
 0.00
 0.00
 0.00
 0.00
 0.00
 0.00
 0.00
 0.00
 0.00
 0.00
 0.00
 0.00
 0.00
 0.00
 0.00
 0.00
 0.00
 0.00
 0.00
 0.00
 0.00
 0.00
 0.00
 0.00
 0.00
 0.00
 0.00
 0.00
 0.00
 0.00
 0.00
 0.00
 0.00
 0.00
 0.00
 0.00
 0.00
 0.00
 0.00
 0.00
 0.00
 0.00
 0.00
 0.00
 0.00
 0.00
 0.00
 0.00
 0.00
 0.00
 0.00
 0.00
 0.00
 0.00
 0.00
 0.00
 0.00
 0.00
 0.00
 0.00
 0.00
 0.00
 0.00

人 超俊 😣

(1) 法用

開 鍵 詞:\_\_\_\_、\_\_\_、\_\_\_、\_\_\_(最多三/// ☆ 編號:B1001//

[1] 焦點 III

B1001\_明正國中\_數學N次方研究

★★★★★ 請將作品編號填寫在你的作品說書封面的編號上,存檔 檔名為「作品編號\_校名簡稱\_作品名稱」,除了DOCX檔案,亦 要另存PDF檔案,再上傳。

| W |  |
|---|--|
|   |  |

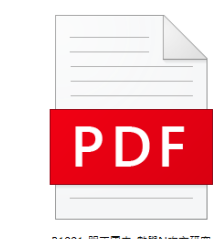

B1001\_明正國中\_數學N次方研究

17

#### 修改/上傳作品/取消報名)~ 上傳作品-1

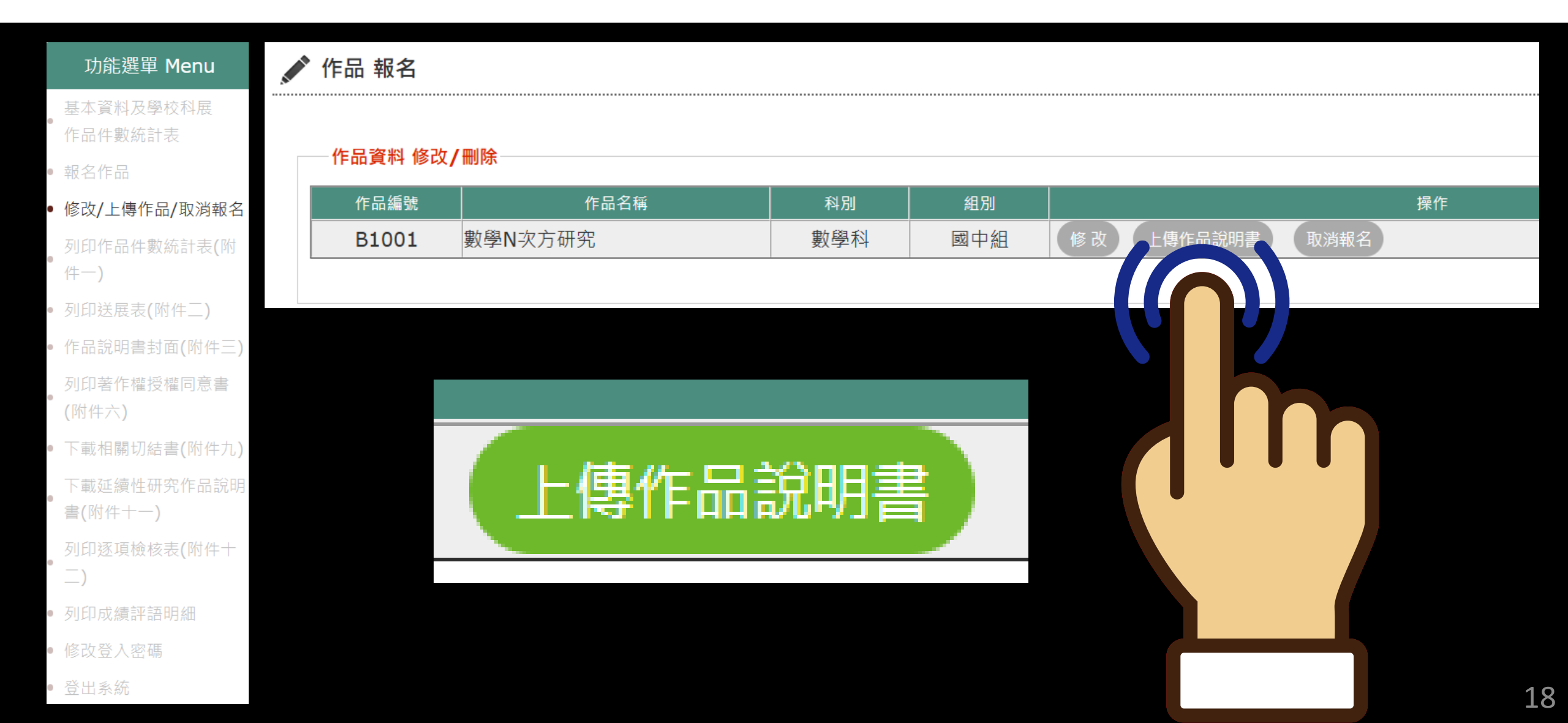

#### 修改/上傳作品/取消報名)~ 上傳作品-2

| 功能選單 Menu        | 上傳作品檔案                                                    |                                   |                                     |                              |                                    |             |  |
|------------------|-----------------------------------------------------------|-----------------------------------|-------------------------------------|------------------------------|------------------------------------|-------------|--|
| 其木睿拟及學校科展        | 作品編號                                                      | 作品名稱                              |                                     |                              | 科別                                 | 組別          |  |
| 作品件數統計表          | B1001                                                     | 數學N次方码                            | 研究                                  |                              | 數學科                                | 國中組         |  |
| • 報名作品           |                                                           |                                   | <b>1</b> . 作品說明書 封面                 | 提醒:<br>百心須使用 <b>縣賽實施計劃版本</b> | . o                                |             |  |
|                  |                                                           |                                   | <b>2.</b> 作品說明書 封面必須 <mark>6</mark> | 自 <mark>塡【作品編號】</mark> 字體大小為 | <b>16</b> 級。                       |             |  |
| • 修改/上傳作品/取凋報名   |                                                           |                                   | 3. 作品說明書 内頁只有研究                     | 究內容, <mark>請勿把其他附件一</mark> 起 | 夾進來。                               |             |  |
| • 列印作品件數統計表(附件一) |                                                           | 4. 作品說明書 不得紙本掃描檔案,必須由WORD轉成PDF檔案。 |                                     |                              |                                    |             |  |
| • 列印送展表(附件二之一)   | 5. 存檔檔名為「作品編號_校名簡稱_作品名稱」。作品名稱請去掉特殊符號<br>6. 沒有上傳,以未完成報名處理! |                                   |                                     |                              |                                    |             |  |
| • 曾報名其他競賽(附件二之二) | └─────────────────────────────────────                    |                                   | 上傳PDF檔案                             |                              |                                    |             |  |
| • 延續性研究作品(附件二之三) | 上傳WORD或ODT格式檔案                                            |                                   |                                     | <u>e</u>                     | (n)                                |             |  |
| • 作品說明書封面(附件三)   | 確定修改重填                                                    |                                   |                                     |                              |                                    |             |  |
| 肖像及著作權授權同意書(附件   |                                                           |                                   |                                     |                              |                                    |             |  |
| 六之一,六之二)         | 上傳作品說明書:                                                  |                                   | _                                   |                              | 上 HP D H B1001_ 明止國中_ 數學N 火力研究.pdf |             |  |
| • 下載相關切結書(附件九)   |                                                           | 上傳WORD或ODT格式檔案                    |                                     | 上傳DOC檔 B1001_明ī              | E國中_數學N次方研究.doc                    | x <b>L</b>  |  |
| • 列印逐項檢核表(附件十一)  |                                                           | <u>a</u> a a                      | <u> </u>                            | 定修改 重填                       |                                    |             |  |
| • 列印成績評語明細       |                                                           | TP/                               | a a la                              |                              |                                    |             |  |
| • 修改登入密碼         |                                                           | 333                               | うろう言                                | <b>冯按下</b>                   | - 完成上(                             | <u>車</u> 按鈕 |  |
| • 登出系統           |                                                           |                                   | HL                                  |                              |                                    |             |  |

#### 修改/上傳作品/取消報名)~ 上傳作品-3(重傳)

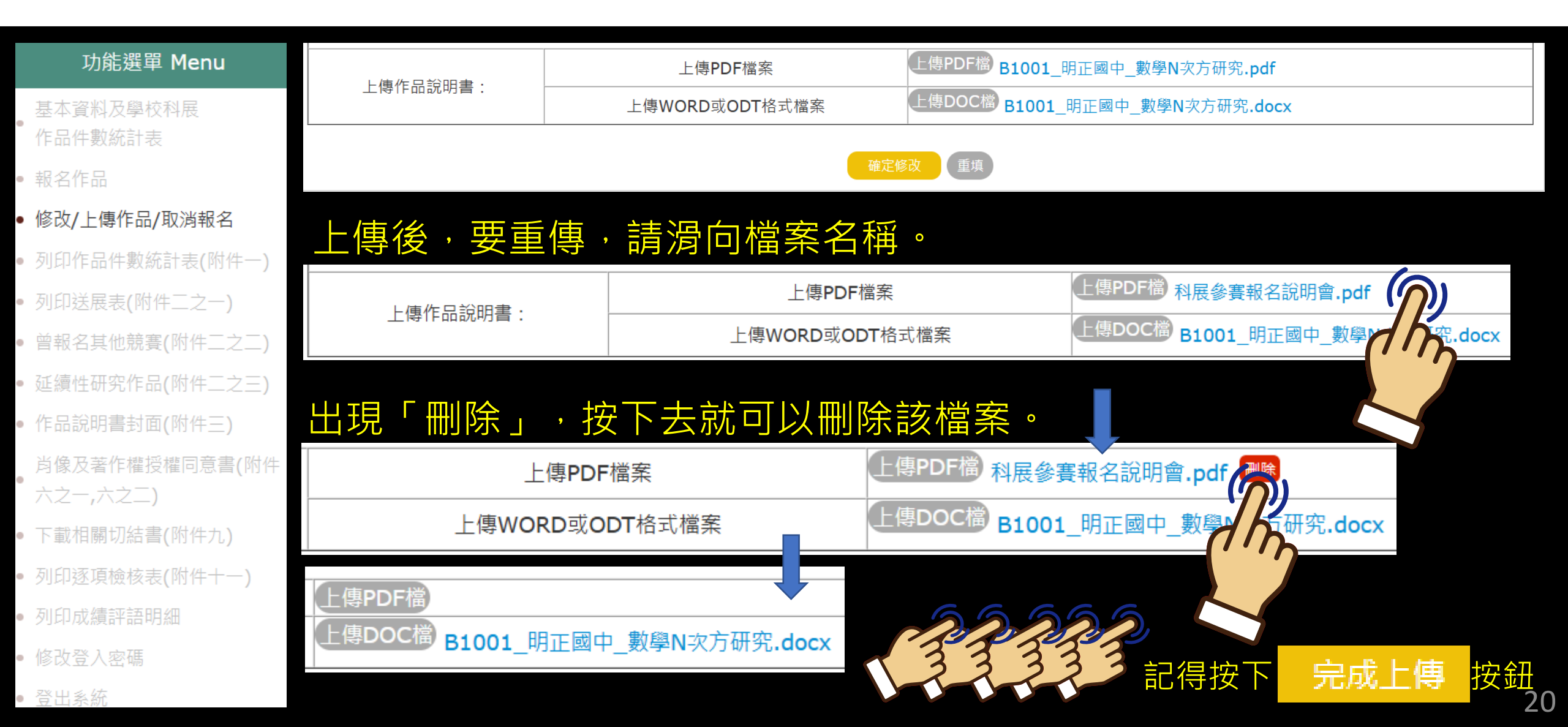

#### 修改/上傳作品/取消報名)~ 取消報名

| 功能選單 Menu            | <br>作品 報名         |                             |     |      |               |     |
|----------------------|-------------------|-----------------------------|-----|------|---------------|-----|
| 基本資料及學校科展<br>作品件數統計表 |                   | <ul> <li>m i 1 A</li> </ul> |     |      |               |     |
| ● 報名作品               | 一作品資料 修改,         | / 刪除                        |     |      |               |     |
| • 修改/上傳作品/取消報名       | 作品編號              | 作品名稱                        | 科別  | 組別   |               | 操作  |
| 列印作品件數統計表(附          | B1001             | 數學N次方研究                     | 數學科 | 國中組  | 修改(上傳作品說明書)(取 | 消報名 |
| 件一)                  |                   |                             |     |      |               |     |
| • 列印送展表(附件二)         |                   |                             |     |      |               |     |
| • 作品說明書封面(附件三)       |                   |                             |     |      |               |     |
| 列印著作權授權同意書           | sci.ptc.e         | edu.tw 顯示                   |     |      |               |     |
| (附件六)                | 您即將刪              | 除以下作品<br>主要容1               |     |      |               |     |
| • 下載相關切結書(附件九)       | 数学  1次 <br>   除後資 | 万研充」<br>料無法復原,確定要刪除嗎?       |     |      |               |     |
| 下載延續性研究作品說明          |                   |                             |     |      |               |     |
| 書(附件十一)              |                   | <u>ର୍ ର ରର୍</u> ଷ୍ଣ         | 取消  |      |               |     |
| 列印逐項檢核表(附件十<br>• -、  |                   | AND AND                     |     |      |               |     |
| )                    |                   | 22222                       |     |      |               |     |
| • 列印成績評語明細           |                   |                             |     |      |               |     |
| • 修改登入密碼             |                   | 「就不能復原卦                     | 名資料 | 到时~~ | $\sim$ $\sim$ |     |
| • 登出系統               |                   |                             |     |      |               | 2   |

#### 修改/上傳作品/取消報名)~ 修改報名

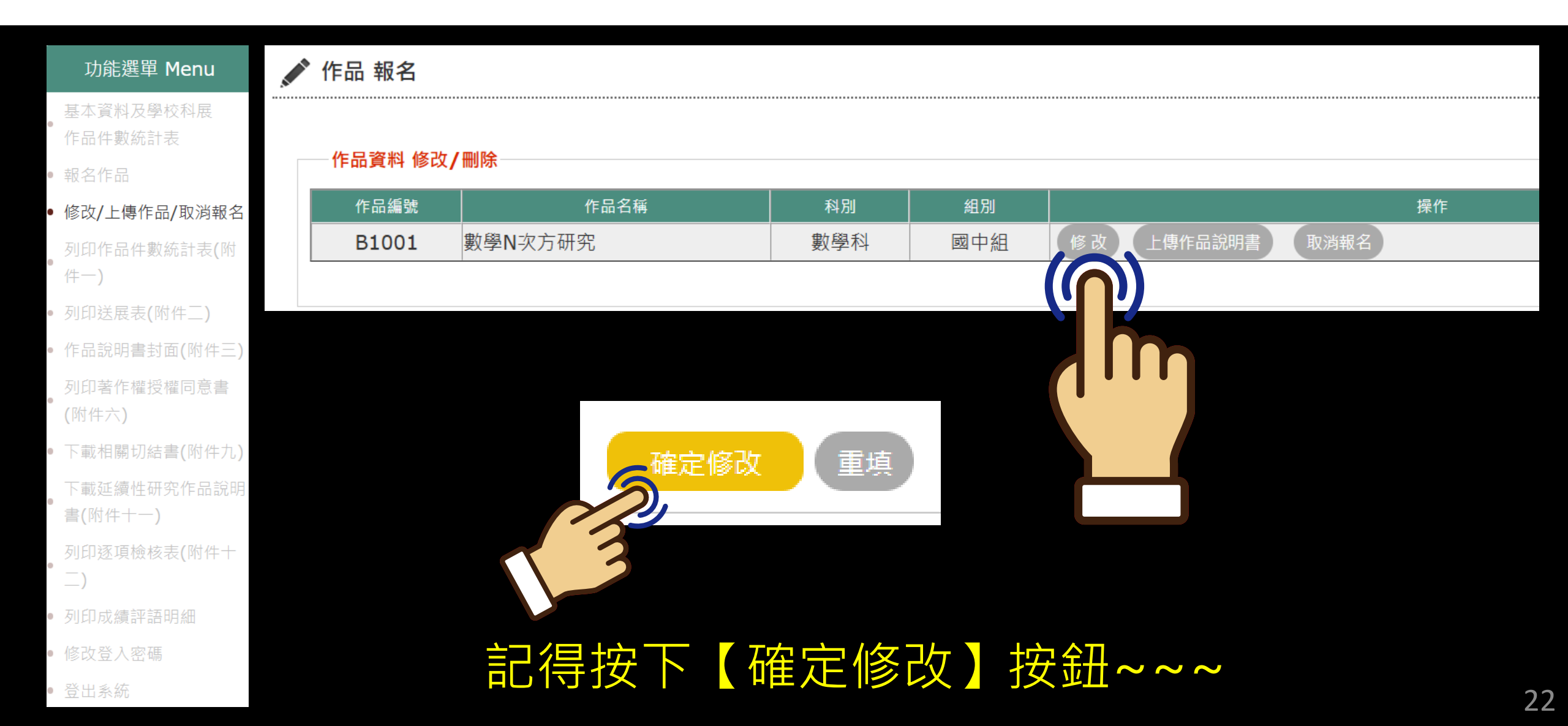

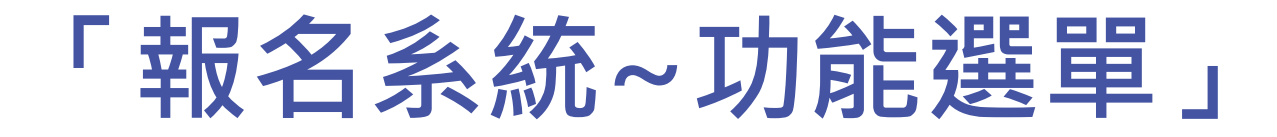

#### 功能選單 Menu

- 基本資料及學校科展 作品件數統計表
- 報名作品
- 修改/上傳作品/取消報名
- 列印作品件數統計表(附件一)
- 列印送展表(附件二之一)
- 曾報名其他競賽(附件二之二)
- 延續性研究作品(附件二之三)
- 作品說明書封面(附件三)
  - 肖像及著作權授權同意書(附件 六之一,六之二)
- 下載相關切結書(附件九)
- 列印逐項檢核表(附件十一)
- 列印成績評語明細
- 修改登入密碼
- 登出系統

| 列印作品件數統計表(附件一) |
|----------------|
|----------------|

列印送展表(附件二之一)

作品說明書封面(附件三)

列印肖像及著作權授權同意書 (附件六之一、六之二)

列印逐項檢核表(附件+-)

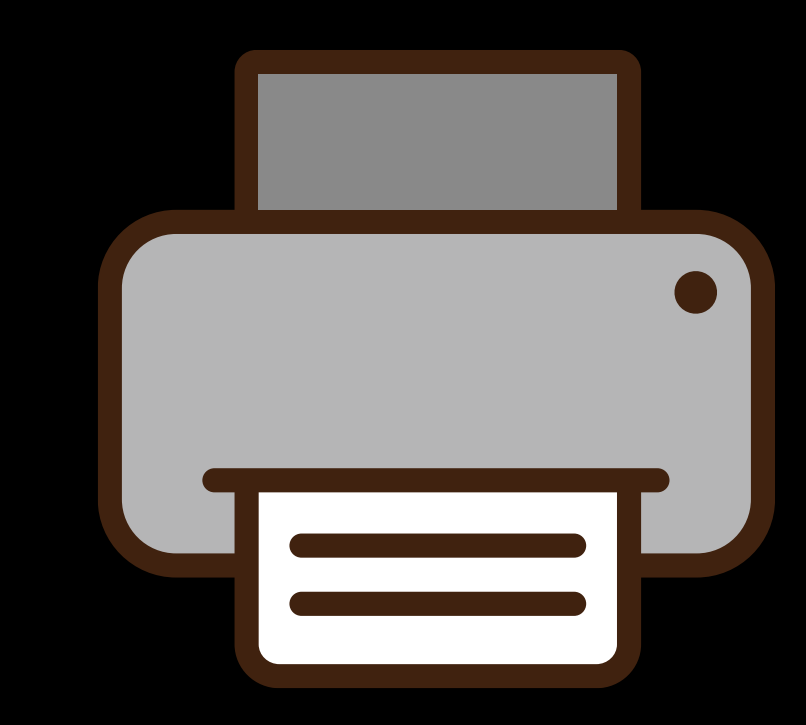

日期: 2025-02-13 19:44:21

## 「報名系統~功能選單」列印作品件數統計表(附件-)

功能選單 Menu 厨東縣第65屆國民中小學科學馬×+ sci.ptc.edu.tw/Pthsci65/Module/SportSignUpA/SignUp\_List\_Print.php @ ☆ 基本資料及學校科展 匯出EXCEL I 匯出WORD 作品件數統計表 屏東縣第65屆國民中小學科學展覽會作品件數統計表 校名: 縣文明正國中 地址: [900]屏東縣屏東市大連路70號 電話: (08)7777777 舉辦日期 : 113 年 8 月 1 日 起 114 年 2 月 15 日 止 • 修改/上傳作品/取消報名 入選優良作品件數 科別參展件數 入選參加縣賽件數 數學 10 10 5 列印作品件數統計表(附件一) 5 物理 10 10 化學 10 10 5 • 列印送展表(附件二之一) 生物 10 10 5 地球科學 10 10 5 曾報名其他競賽(附件二之二) 5 生活與應用科學(一) 10 10 (含機械/能源/光電/物理/資訊之工程與應用) • 延續性研究作品(附件二之三) 生活與應用科學(二) 10 10 5 (含生物科技/食品科學) 作品說明書封面(附件三) 生活與應用科學(三) 10 5 10 (含化學工程/環境科學) 肖像及著作權授權同意書(附件 合計 80 80 40 六之一,六之二)

承辦人 :

下載相關切結書(附件九)

校長:

列印逐項檢核表(附件十一)

• 列印成績評語明細

修改登入密碼

習出系統

報名作品

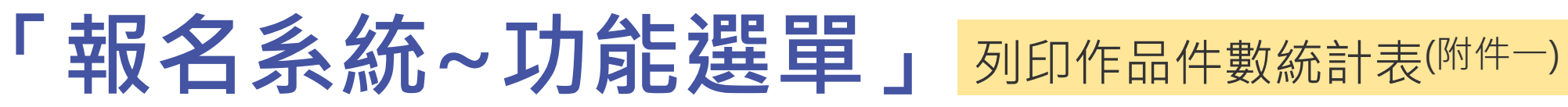

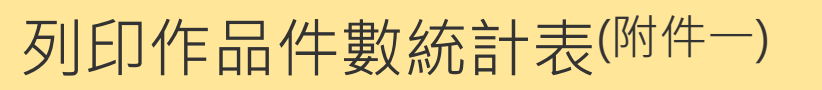

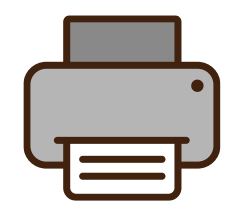

| 能選單 Menu | 自動儲    | 7 🕅   |        | 9~ C  | ⇒ ر          | 屏東縣               | 《第65屆國            | 限中小學                | 即科學展              | 覽會_作             | 品件數                     | 統計表           | - W         | ord  | Q             | 4                           | L E          | 866(   | 8            | Ŧ       |    | C   | x c  | ĸ |
|----------|--------|-------|--------|-------|--------------|-------------------|-------------------|---------------------|-------------------|------------------|-------------------------|---------------|-------------|------|---------------|-----------------------------|--------------|--------|--------------|---------|----|-----|------|---|
|          | 檔案     | 常用    | 插入     | 設計    | 版面           | 配置                | 参考資               | [料 ]                | 郵件                | 校閱               | 檢視                      | ļ į           | 說明          |      |               |                             |              |        |              |         |    |     | ふ 共用 |   |
| 11       | L      | Г I I | 61 141 | 121 1 | 1 121        | 141               | 161 181           | 101                 | 121 1             | 14   16          | 181                     | 1201          | 1221        | 1241 | 261 12        | 281 13                      | 011          | 1321   | 134 <u>1</u> | 361 138 | 40 | 142 |      |   |
|          | e<br>- |       |        |       |              |                   |                   |                     |                   |                  |                         |               |             |      |               |                             |              |        |              |         |    |     |      |   |
|          | 1 4 1  |       |        |       |              |                   |                   |                     |                   |                  |                         |               |             |      |               |                             |              |        |              |         |    |     |      |   |
| 報名       | - 12   |       |        |       |              |                   |                   |                     |                   |                  |                         |               |             |      |               |                             |              |        |              |         |    |     |      |   |
| +表(附件一)  | 121    |       |        |       | Ļ            |                   | 日本影               | -                   | न साम न           | ╡┎╋╕┎╴┋╝         | 1 <del>7</del> 31 [631] |               | <i>⇔ا</i> ت | ╘╷┾╺ | <i>44</i> 2≥1 | . <b>=</b> 4                |              |        | Ļ            |         |    |     |      |   |
| →)       | 4      |       |        |       | 校名:          | 縣立明               | 开禾称<br>  正國中(     | بر دن <del>رو</del> | 피티아다              | 2411,3           | ≈¶+*/ <del>\$</del> 27  | 校見)           | ≝୲⊦⊧        | 비구용  | X 部76日        | 1.                          |              |        | Ę            |         |    |     |      |   |
| )        | 0      |       |        |       | 地址:          | [900]屏<br>谢··1    | ■東縣屛]             | 東市大潮                | 単路 70<br>単日       | )號(-)<br>114 年 2 | H 15 (                  |               |             | 電話:  | (08)7         | 77777                       | 70           |        | بے<br>ا      |         |    |     |      |   |
| 之二)      |        |       |        |       | 率辦口:<br>科別↩  | <u> </u>          | .13 0 /           | ⋺⊥ロ<br>参展件          |                   | 114 年 2<br>入選優良  | 月131<br>是作品作            | 口 止 `<br>特數~" | 7           | (選参) | 加縣寶           | 修敷                          | ç            | 備調     | £₽₽          |         |    |     |      |   |
|          | 101    |       |        |       | 數學↩          |                   |                   | 10                  | )ج                |                  | 10⊖                     |               |             |      | 54            | 2                           |              |        | ç            |         |    |     |      |   |
| 三)       | - 2    |       |        |       | 物理↩          |                   |                   | 10                  | )~<br>~           |                  | 10년                     |               |             |      | 54            | 2                           |              |        |              |         |    |     |      |   |
|          | -      |       |        |       | 生物↩          |                   |                   | 10                  | _ تــر<br>الــــر |                  | 10                      |               |             |      | 54            | -<br>- 1                    |              |        | -            |         |    |     |      |   |
|          | 114    |       |        |       | 地球科          | 學↩                |                   | 10                  |                   |                  | 10∈⊐                    |               |             |      | 54            |                             |              |        | -            |         |    |     |      |   |
| (附件      | 161    |       |        |       | 生活與          | 應用科。<br>約65~面/-   | 學(一)↓<br>少愛/‰     | 10                  | 2                 |                  | 10년                     |               |             |      | 54            |                             |              |        | Ę            |         |    |     |      |   |
| (        | 8      |       |        |       | 理/資訊         | 、加加加<br>1.<br>之工程 | 20~2/105<br>2與應用) | -                   | ^                 |                  | 10.                     |               |             |      | 2.            |                             |              |        |              |         |    |     |      |   |
|          | 102    |       |        |       | 生活與          | 應用科               | 學(二)↓             |                     |                   |                  | 10-1                    |               |             |      | <i></i>       |                             |              |        | ę            |         |    |     |      |   |
|          | 2      |       |        |       | (宮生秋)<br>學)ビ | 14432/18          | 民币科               | 10                  |                   |                  | 100                     |               |             |      | יכ י          | -                           |              |        |              |         |    |     |      |   |
|          | 1      |       |        |       | 生活與          | 應用科               | 學(三)↓             |                     |                   |                  | 10-1                    |               |             |      |               |                             |              |        | ę            |         |    |     |      |   |
|          | 124    |       |        |       | (含化学<br>學)~  | ≥⊥程/均             | 哀現科               | 10                  | ,<br>⊢            |                  | 100                     |               |             |      | 24            | -                           |              |        |              |         |    |     |      |   |
|          | 128    |       |        |       | 合計←          |                   |                   | 80                  | )ا                |                  | 80∈⊐                    |               |             |      | 40            | €⊐                          |              | Ę      | ę            |         |    |     |      |   |
|          | 1281   |       |        |       |              |                   |                   |                     |                   |                  | Ļ                       |               |             |      |               | □ ¥R                        | - 20         | 125 02 | 12-3         |         |    |     |      |   |
|          | 30     |       |        |       | 校長:          | Ę                 | Ę                 |                     |                   | 承辦人              | : 47                    | Ę             |             |      |               | 니 <del>9</del> 9<br>19:45:2 | - 20<br>20∉" | 123-02 | -124         |         |    |     |      |   |
|          | 321    |       |        |       |              |                   |                   |                     |                   |                  | $\leftarrow$            |               |             |      |               |                             |              |        |              |         |    |     |      |   |
|          |        |       |        |       |              |                   |                   |                     |                   |                  |                         |               |             |      |               |                             |              |        |              |         |    |     |      |   |

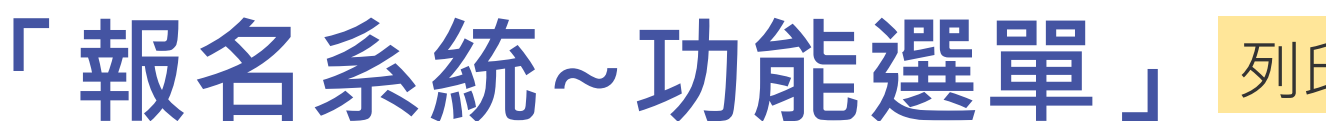

× 🔇 屏東縣第65屆國民中小學科學》 × 🕄 屏東縣第65屆國民中小學科學》 +

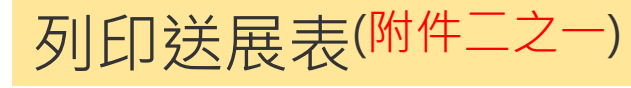

οx

#### 功能選單 Menu

25 sci.ptc.edu.tw/Pthsci65/Module/SportSignUpA/SignUp\_Print.php C

#### 基本資料及學校科展 作品件數統計表

報名作品

• 修改/上傳作品/取消報名

• 列印作品件數統計表(附件一)

列印送展表(附件二之一)

 曾報名其他競賽(附件二之二) • 延續性研究作品(附件二之三)

肖像及著作權授權同意書(附件 六之一,六之二)

• 下載相關切結書(附件九)

列印逐項檢核表(附件十一)

• 列印成績評語明細

• 修改登入密碼

習出系統

|                               | 2025/2/18 晚上7:45                                                                                 |                                                                  | 屏東縣第                                                                  | 65届國民中               | 中小學          |
|-------------------------------|--------------------------------------------------------------------------------------------------|------------------------------------------------------------------|-----------------------------------------------------------------------|----------------------|--------------|
| 时件二之一:(夾於作品說明<br>日本略留C5日回日,   | 附件二之一                                                                                            | : (夾於作                                                           | 品說明書封西                                                                | 面與第·                 | 一頁           |
| <b>併</b> 米赫第00個國氏             |                                                                                                  | 縣第65屆                                                            | 國民中小學                                                                 | 科學                   | 展)           |
| 作品名稱                          | 作品名稱                                                                                             | 數學N次方                                                            | 行研究                                                                   |                      |              |
| 作品研究                          | 作品研究<br>起乾時間                                                                                     | 11                                                               | 13年8月起<br>14年3月止                                                      |                      |              |
| 起記时间                          | 作者姓名                                                                                             | 1. 高一山                                                           | 1 2. 高二海                                                              |                      | 3.           |
| 1- +1 1.1 +1                  | 出生日期                                                                                             | 2011-01-<br>01                                                   | 2011-05-0                                                             | 5                    |              |
| 作者姓名                          | 身分證字號                                                                                            | T12345678                                                        | 39 T23456789                                                          | 0                    |              |
| 出生日期                          | 就讀學校(全<br>街)及年級                                                                                  | 明正圖中·<br>年(                                                      | セ 明正國中<br>級                                                           | <sup>7</sup> 七年<br>級 |              |
| 身分證子號<br>就讀學校(全銜)及年級          | 工作項目及具體貢獻                                                                                        | vxvzvx<br>50                                                     | xv zxvzxvzx                                                           | vzxv<br>50 %         |              |
| 工作項目及具體貢獻                     | 第一作者學<br>校地址及電<br>話                                                                              | 900 屏東                                                           | 史縣屏東市大                                                                | 連路70                 | 號            |
| 格 止力的让儿儿刀雨去                   | 指導教師姓名                                                                                           | 高大雲(                                                             | 正式教師 )                                                                |                      |              |
| 第一作者学校地址及電話                   | 出生日期                                                                                             | 1978-01-01                                                       |                                                                       |                      |              |
| 指導教師姓名                        | 身分證字號                                                                                            | Q12345678                                                        | 39                                                                    |                      |              |
|                               | 服務學校全街                                                                                           | 明正國中                                                             |                                                                       |                      |              |
| 出生日期                          | 行動電話                                                                                             | 090012345                                                        | 56789                                                                 |                      |              |
| 身分證字號                         | E-mail<br>指導項目、具                                                                                 |                                                                  | kot                                                                   | mcjh.p<br>C          | tc. e<br>vxv |
| 服務學校全術                        | 體貢獻及比重                                                                                           |                                                                  |                                                                       |                      | 1            |
| 行動電話                          | 諮詢人員姓名<br>(無則免填)                                                                                 |                                                                  |                                                                       |                      |              |
| 1134/192.00                   | 身分別                                                                                              |                                                                  |                                                                       |                      |              |
| E-mail                        | 服務單位全街                                                                                           |                                                                  |                                                                       |                      |              |
| 指導項目、具體貢獻及比重                  | 諮詢內容                                                                                             |                                                                  |                                                                       |                      |              |
| 諮詢人員姓名<br>(無則免填)              | 本人已了解研罗<br>義,且本参展/<br>者親自製作,封<br>義其他研究成男                                                         | 2.编理的要<br>作品像由作<br>长仿裂、抄<br>、。                                   | 指導教師、<br>作者簧名                                                         |                      |              |
| 身分別                           | 備註: 1.作者最多限填三                                                                                    | 名(图小组最多六:                                                        | 名),靖區分主要作者戶                                                           | <b>!大要作者</b> 作       | 炭厚填:         |
| 服務單位全銜                        | 本作品之貢獻。<br>2. 福等林師最多聞<br>3. 參展作品各項選<br>作品比別檢核。                                                   | 3. 建筑 · 未從事計<br>本資料均以地方率                                         | 8等工作而列入者,報:<br>9展主辦單位所述「作。                                            | 请主管教育<br>品述展清册       | 行政機<br>」 為 単 |
| 諮詢內容                          | <ol> <li>- 建煤列主要结核</li> <li>- 化氯甲汞伯诺</li> <li>- 化氯甲汞合油</li> <li>- 数言 建厚带的<br/>量滑明路杆数据</li> </ol> | 0人員最多五名。当<br>建議參展師生至丘<br>(倫理教育資源中心)<br>[ <u>https://www.ntse</u> | L请評實填寫結询內容<br>X下資源修習:<br>z https://ethics.moe.ed<br>cc.edu.tw/(科展學習區) | ×硼位如果:<br>u.tw/      | 填寫不          |
| 、已了解研究倫理的要義,且本<br>2、抄襲其他研究成果。 | 秋文室 bttps://clos                                                                                 | <u>ed.edu.tw/</u><br>85/Module/SportS                            | ignUpA/SignUp_Print.                                                  | php                  |              |

~ -

 $\leftarrow$ 

- 屏東縣立明正國中

| 1件二之一:                                                                                    | (夾於作                                                                                                    | 品说明                                                                                              | 書封面與第                                                                                                    | 一頁                           | [間, <u>ま</u>                       | ħ/                       | 1 裝言                     | L)                  |                        |                   |                 |                    |          |
|-------------------------------------------------------------------------------------------|----------------------------------------------------------------------------------------------------|--------------------------------------------------------------------------------------------------|----------------------------------------------------------------------------------------------------|------------------------------|------------------------------------|--------------------------|--------------------------|---------------------|------------------------|-------------------|-----------------|--------------------|----------|
| 屏東                                                                                        | 縣第65屆                                                                                                    | 園氏                                                                                               | 中小學科學                                                                                                    | 展                            | <b>し</b> 合作                        | 品                        | 送周                       | Łŧ                  | . 1                    | 扁號                | : B             | 100                | 1        |
| 作品名稱                                                                                      | 數學N次方                                                                                                    | 研究                                                                                               |                                                                                                    |                              |                                    |                          |                          | 科                   | 別                      | 數                 | 學科              |                    |          |
| 1.000.00                                                                                  | ********                                                                                                    | 4120                                                                                             |                                                                                                    |                              |                                    | _                        |                          | 組                   | .別                     | <b></b>           | 中組              |                    |          |
| 作品研究<br>起蓜時間                                                                              | 11<br>11                                                                                                    | 3年8月<br>4年3月                                                                                     | 月起<br>月止                                                                                                    |                              | <b>是為續作品</b>                       |                          | ※本·<br>學性)<br>■是(<br>※本( | 作费                  | 是否<br>?<br>2附件<br>是否#  | 曹經多<br>四之二<br>5延續 | -加i<br>二)<br>性研 | 豊美4<br>□否<br>第二のでの | 也料<br>品? |
| 作去姓名                                                                                      | 1 高一山                                                                                                    | 2                                                                                                | 高二海                                                                                                    | 3                            |                                    | 4                        |                          |                     | 5                      | 4~                | 6               |                    |          |
| 出生日期                                                                                      | 2011-01-                                                                                                    | 20                                                                                               | 11-05-05                                                                                                    | 0.                           |                                    |                          |                          |                     | 0.                     |                   | 0.              |                    |          |
| 分證字號                                                                                      | T12345678                                                                                                    | 9 T23                                                                                            | 4567890                                                                                                    |                              |                                    |                          |                          |                     |                        |                   |                 |                    |          |
| 遺學校(全<br>j)及年級                                                                            | 明正國中七<br>年紀                                                                                                    | = 4<br>१                                                                                         | 月正國中七年<br>級                                                                                                    |                              |                                    |                          |                          |                     |                        |                   |                 |                    |          |
| .作項目及<br>具體貢獻                                                                             | vxvzvx<br>50                                                                                                    |                                                                                                  | zxvzxvzxv<br>50 %                                                                                                    |                              | %                                  |                          |                          | %                   |                        | %                 |                 |                    | %        |
| 一作者學<br>地址及電<br>話                                                                         | 900 屏東                                                                                                    | 縣屏,                                                                                              | 史市大連路7                                                                                                    | 0號                           | 電話                                 | : (                      | )8-72                    | 263                 | 887                    |                   |                 |                    |          |
| 导教师姓名                                                                                     | 高大雲(                                                                                                    | 正式教                                                                                              | 師 )                                                                                                    |                              |                                    | (                        | )                        |                     |                        |                   |                 |                    |          |
| 出生日期                                                                                      | 197                                                                                                    | 78-01-                                                                                           | 01                                                                                                    |                              |                                    |                          |                          |                     |                        |                   |                 |                    |          |
| 分證字號                                                                                      | Q12345678                                                                                                    | 9                                                                                                |                                                                                                    |                              |                                    |                          |                          |                     |                        |                   |                 |                    |          |
| 學校全銜                                                                                      | 明正國中                                                                                                    |                                                                                                  |                                                                                                    |                              |                                    |                          |                          |                     |                        |                   |                 |                    |          |
| 行動電話                                                                                      | 090012345                                                                                                    | 6789                                                                                             |                                                                                                    |                              |                                    |                          |                          |                     |                        |                   |                 |                    |          |
| (-mail                                                                                    |                                                                                                    |                                                                                                  | ko@mcjh.                                                                                                    | ptc. e                       | edu, tw                            |                          |                          |                     |                        |                   |                 |                    |          |
| ·項目、具<br>「獻及比重                                                                            |                                                                                                    |                                                                                                  |                                                                                                    | CVXV                         | xvxcv<br>100 %                     |                          |                          |                     |                        |                   |                 |                    | %        |
| 人員姓名<br>則免填)                                                                              |                                                                                                    |                                                                                                  |                                                                                                    |                              |                                    |                          |                          |                     |                        |                   |                 |                    |          |
| 分别                                                                                        |                                                                                                    |                                                                                                  |                                                                                                    |                              |                                    |                          |                          |                     |                        |                   |                 |                    |          |
| 單位全銜                                                                                      |                                                                                                    |                                                                                                  |                                                                                                    |                              |                                    |                          |                          |                     |                        |                   |                 |                    |          |
| ;竘内容                                                                                      |                                                                                                    |                                                                                                  |                                                                                                    |                              |                                    |                          |                          |                     |                        | _                 |                 |                    |          |
| 人已了解研究<br>,且本参展作<br>親自製作,未<br>其他研究成果                                                      | 倫理的要<br>品係由作<br>仿製、抄                                                                                             | 指導者<br>作者勞                                                                                       | t師、<br>f名                                                                                                    |                              | _                                  | _                        | _                        |                     | 源:                     |                   | ¥.              | ■ 定<br>否           |          |
| <ol> <li>作者最多限填三。</li> <li>本作品 發展 2. 指導 代品 4 代品 4 代品 4 代品 4 代品 4 代品 4 代 4 代 4 代</li></ol> | 名(圖小細最多六名<br>填二名。未從事指<br>本資料均以地方料<br>人員最多五名。並<br>違環参展師生至以<br>倫理教育資源中-2<br><u>https://www.stscc</u><br>el.edu.tw/ | <ul> <li>),靖區分<br/>等工作両列<br/>長主卿早伯<br/>请祥實填其<br/>下資源修育<br/>https://etl<br/>.edu.tw/(利</li> </ul> | 主要作者與文要作者<br>以人者。根语主管截<br>2所送「作品送展清<br>1<br>1<br>1<br>1<br>1<br>1<br>1<br>1<br>1<br>1<br>1<br>1<br>1<br>1<br>1<br>1<br>1<br>1<br>1 | 个依示填<br>育行政横<br>時」為準<br>果填寬不 | 寫作者姓名<br>圖查明處用<br>1、本述展升<br>:下,請以用 | :烟(1<br>里。<br>肚供:<br>日件: | .為主要1<br>件教館對<br>方式呈現    | 半者2.<br>照查5<br>, 魚東 | 為大臺作:<br>1。所篇2<br>1克琪。 | 者,其移<br>11作品称)    | :颈推)<br>贝名伐     | · 並詳3<br>, 均耕;     | 进行       |
| du.tw/Pthsci6                                                                             | 5/Module/SportSig                                                                                                | nUpA/Sig                                                                                         | nUp_Print.php                                                                                                    |                              |                                    |                          |                          |                     |                        |                   |                 |                    |          |

屏東縣第65屆國民中小學科學展覽會-屏東縣65屆科展:::報名系統::

|   |        |                          |      | @ ☆ ⊡   | - 💖 i          |                                          |
|---|--------|--------------------------|------|---------|----------------|------------------------------------------|
|   | 列印     |                          | 5 頁  |         | Í              | h                                        |
|   | 目的地    | ■ 另存為 PDF                | •    |         |                |                                          |
|   | 網頁     | 全部                       | •    |         |                |                                          |
|   | 配置     | 直向                       | •    |         |                |                                          |
|   | 顯示更多設定 |                          | ~ 6. |         |                |                                          |
|   |        |                          |      |         |                |                                          |
|   | 月回北    | <b>斤才</b><br> 學及打<br>須簽名 |      | 者<br>、師 | %<br><br><br>% | 2011 11 11 11 11 11 11 11 11 11 11 11 11 |
| Ţ |        |                          |      | ■ 是 □중  |                |                                          |

2.指導数師最多限填二名,未從事指導工作而列入者,報請主管教育行政機關黨明處理。
3.非屬作品各項基本資料均以地方料展生辦單位所述「作品送展清冊」為準,本述展表供料数檔對照查問。所廣送作品於報名後,均將進行

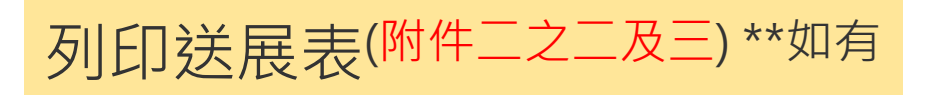

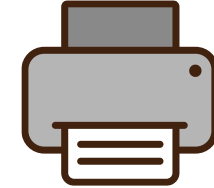

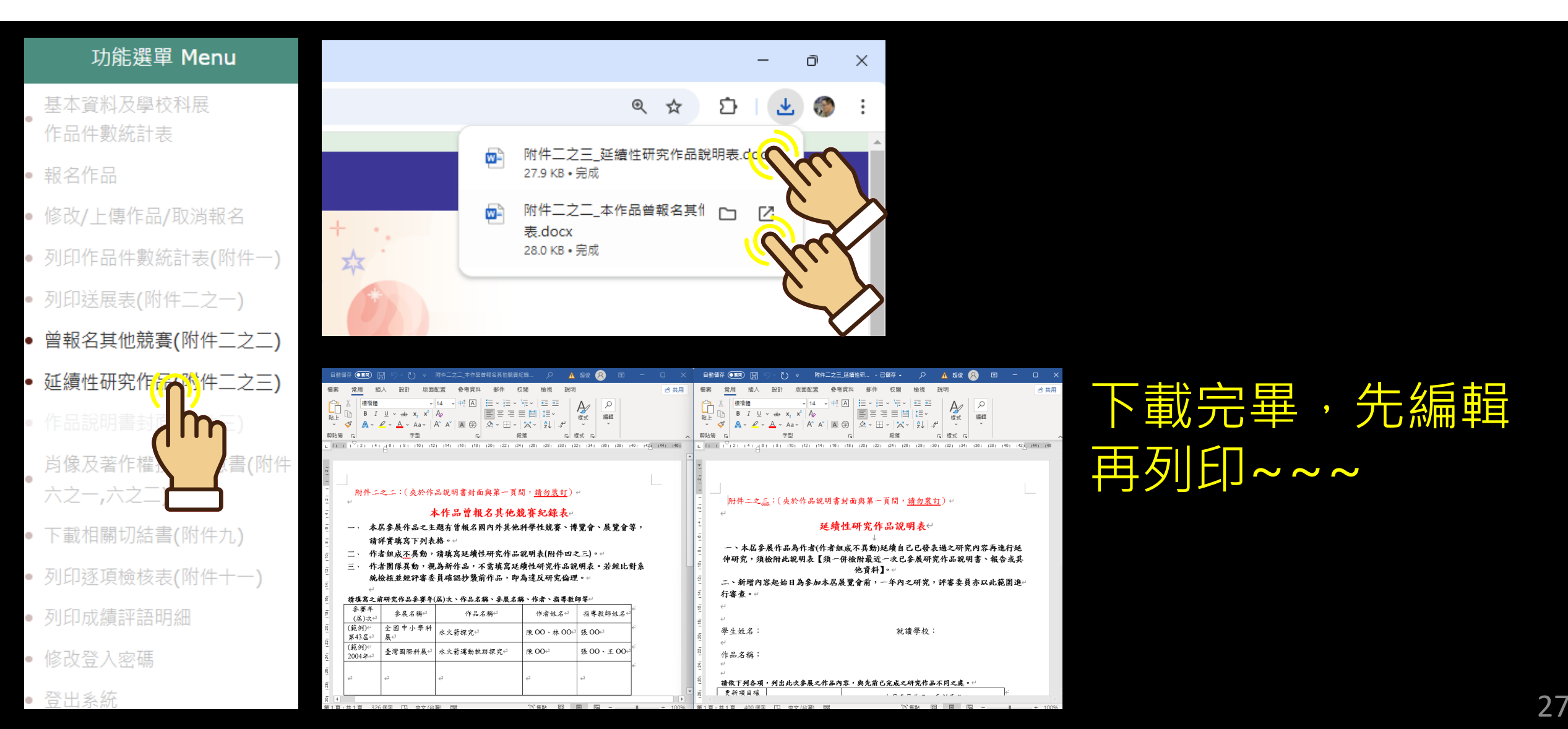

## 「報名系統~功能選單」 列印肖像及著作權授 (附件六之一、六之二)……1

## 列印肖像及著作權授權同意書

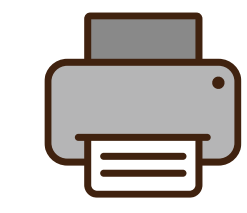

28

| 功能選單 Menu              | ▼ ◎ 展東縣第65屆國民中小學科學県 × +                                                                                                    | - ā X |
|------------------------|----------------------------------------------------------------------------------------------------|-------|
| #                      | ← → C 😂 sci.ptc.edu.tw/Pthsci65/Module/SportSignUpA/SignUp_Warrant_Print.php                                                                                             |       |
| ● 基本資料及學校科展<br>作品件數統計表 | 著作權授權同意書                                                                                                    |       |
| ● 報名作品                 | 茲同意屏東縣政府,為加強赦育推廣,得將參加屏東縣第65屆國民中小學科學展                                                                                                    | 骨 列印  |
| ● 修改/上傳作品/取淌報名         | 覽會之作品「編號:B1001 名稱:數學N次方研究 」 之全部內容,公開展覽、編輯<br>出版成書(或電子版)或公布於網路提供大眾參考利用,並不另支稿費。特立書為                                                                                        |       |
| • 列印作品件數統計表(附件一)       | き・                                                                                                    |       |
| • 列印送展表(附件二之一)         | 此致<br>                                                                                                    |       |
| • 曾報名其他競賽(附件二之二)       |                                                                                                    |       |
| • 延續性研究作品(附件二之三)       | 指导教師代表姓名:(景名)<br>身分铿字號:                                                                                                    |       |
| • 作品說明書封面(附件三)         | 佳 址:                                                                                                    |       |
| 肖像及著作權授權同意書(附件         | 身分證字號:                                                                                                    |       |
| 六之一,六之二)               | 住址:                                                                                                    |       |
| • 下載相關切結書(附件九)         | 古· 誌 民 昭 11/1 任 09 月 12 日                                                                                                    |       |
| • 列印逐項檢核表(附件十一)        |                                                                                                    |       |
| • 列印成績評語明細             |                                                                                                    |       |
| • 修改登入密碼               | 著作權授權同意書 一、後權內容:                                                                                                    |       |
| ● 登出系統                 | 卫被福客人斯與林累赫希的區幽氏中小学科学校覽會。以下最名正審者作人已做得具<br>他共同著作人及指導教師同意,本作品編號: B1001 名編:醫學N文方研究 無償授<br>權全國中小學科學展覽會主辦單位 一國立臺灣科學教育館」得基於非營利之目的,不<br>國本語學校正, 他的公司是容易推定,他公案了以上也認知此,但何知知此,但何知道的 |       |

摄。

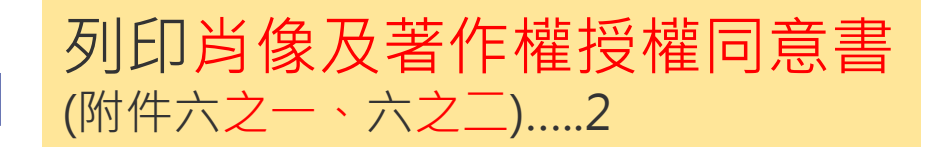

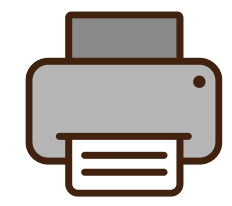

#### 功能選單 Menu

基本資料及學校科展 作品件數統計表

- 報名作品
- 修改/上傳作品/取消報名
- 列印作品件數統計表(附件一)
- 列印送展表(附件二之一)
- 曾報名其他競賽(附件二之二)
- 延續性研究作品(附件二之三)
- 作品說明書封面(附件三)
  - 肖像及著作權授權同意書(附件 六之一,六之二)
- 下載相關切結書(附件九)
- 列印逐項檢核表(附件十一)
- 列印成績評語明細
- 修改登入密碼
- 登出系統

| 此致                                              |                               |            |
|-------------------------------------------------|-------------------------------|------------|
| 屏東縣政府(夾於作品說<br>授權同意書(附件六)                       | 明書封面與第一頁間,請勿裝訂)列印:            | 音作權        |
|                                                 | 指導教師代表姓名:                     | (簽名)       |
|                                                 | 身分證字號:                        |            |
| 版本更新                                            | t <mark>∓</mark> ⊧:           |            |
|                                                 | 作者代表姓名:                       | (簽名)       |
|                                                 | 身分證字號:                        |            |
|                                                 | 住址:                           |            |
|                                                 |                               |            |
|                                                 |                               |            |
| 中 華                                             | 民國 114 年 02 月                 | 13 日       |
|                                                 |                               |            |
|                                                 |                               |            |
| https://sci.ptc.edu.tw/Pthsci65/Module/SportSig | nUpA/SignUp_Warrant_Print.php |            |
| 2025/2/13 晚上7:54                                | 屏東縣第65屆國民中小學科學展覽會-屏東縣65屆科展    | 報名永統       |
|                                                 |                               |            |
| 一、捡拔肉交:                                         | 著作權授權同意書                      |            |
| · 汉淮门母·                                         | ğ65月圖昆山小鳳祖鳳昆聯合、山工ダ。           | 夕六囊茎作人口巡逻日 |
| 业 次 准 音 八 参 兴 併 果 称 5                           | 100/6四八甲小字杆字放克官,以下贫少          | 白业育者作入口做付具 |

覽會之作品「編號:B1001 名稱:數學N次方研究 」 之全部內容,公開展覽、編輯

出版成書(或電子版)或公布於網路提供大眾參考利用,並不另支稿費,特立書為

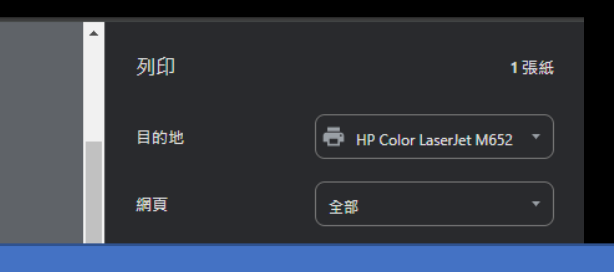

```
請列印附件六之一、六之二;
```

附件**六之一**,由指導教師及作者同學簽 名填寫資料。 附件六之二,由作者同學及作者同學的 家長簽名填寫資料。

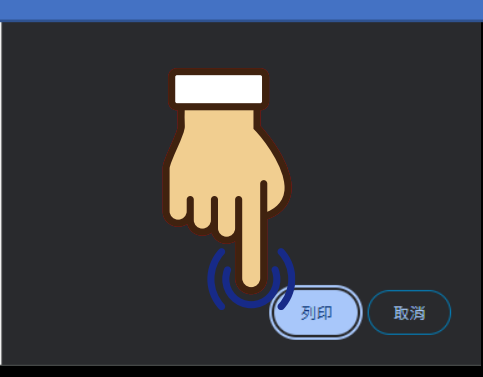

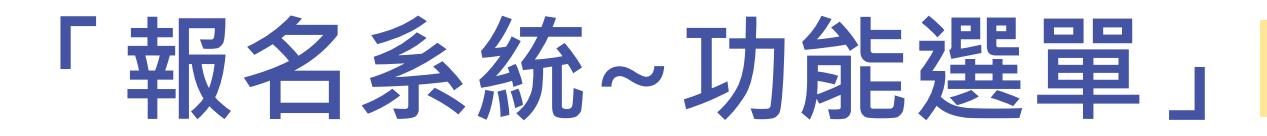

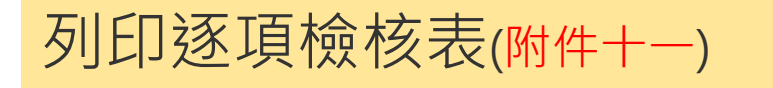

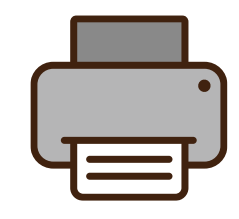

| 功能選單 Menu            | <ul> <li>&gt; 展東融立明正副中</li> <li>×</li> <li>◇ 屏東縣第65届回民中小學科學用 ×</li> <li>+</li> </ul>         |                                   | -              | ō X         |
|----------------------|----------------------------------------------------------------------------------------------|-----------------------------------|----------------|-------------|
| 甘木农料石陶坛利展            | $\leftrightarrow$ $\rightarrow$ C sci.ptc.edu.tw/Pthsci65/Module/SportSignUp_Check_Print.php |                                   |                | ¥. 🍈 :      |
| 奉平真科汉学校科展<br>作品件數統計表 | 校名:縣立明正國中<br>                                                                                |                                   |                |             |
| 報名作品                 | 地址: [900]屏東縣屏東市大運路70號<br>承辦人: 朱英義                                                            | 電話: (08)7777777<br>手機: 0900123456 |                | -           |
| 修改/上傳作品/取消報名         |                                                                                              | 學校目找檢核                            | - 단 <u>옛</u> 月 | J           |
| 列印作品件數統計表(附件一)       | 學校科學展覽會件製紙計表<br>(一校一件)                                                                       |                                   |                |             |
| 列印送展表(附件二之一)         | 作品送展表、曾報名其他競賽紀錄表及延續性研究作品說明表<br>(一件作品一份)                                                      | 口是口否                              |                |             |
| 曾報名其他競賽(附件二之二)       |                                                                                              |                                   |                |             |
| 延續性研究作品(附件二之三)       |                                                                                              | 口是口否                              | 口是口            |             |
| 作品說明書封面(附件三)         |                                                                                              |                                   |                |             |
| 肖像及著作權授權同意書(附件       | 屏東縣政府資料用<br>著作權授權同意書1份,本人親簽<br>(一件作品1份)                                                      | 口是口否                              | 口是口召           |             |
| <u> </u>             |                                                                                              |                                   |                |             |
| 下載相關切結書(附件九)         | 國立台灣科學教育館比對用<br>著作權授權同意書1份,本人親簽<br>(一件作品1份)                                                  | 口是口否                              | 口是口否           |             |
| 列印逐項檢核表(附件十一)        |                                                                                              |                                   |                |             |
| 列印成績評語明細             | 相關切結書(參展安全規則<br>自我檢核、本人親簽)                                                                   | 口是口否                              | 口是口否           |             |
| 修改登入密碼               |                                                                                              |                                   |                |             |
|                      |                                                                                              |                                   | □ 足 □ 冶        | 下午 07:54 52 |

#### 功能選單 Menu 2025/2/18 晚上7:55 屏東縣第65屆國民中小學科學展覽會-屏東縣65屆科展:::報名系統:: 列印 屏東縣第65屆國民中小學科學展覽會縣立明正國中 逐項檢核表 基本資料及學校科展 校名: 縣立明正國中 另存為 PDF 地址: [900]屏東縣屏東市大連路70號 電話: (08)7777777 目的地 作品件數統計表 承辦人: 朱英義 手機: 0900123456 項目 學校自我檢核 承辦人員檢核 備註 全部 網頁 報名作品 學校科學展覽會件數統計表 口是口否 口是口否 一校一件) • 修改/上傳作品/取消報名 乍品送展表、曾報名其他競賽紀錄表及延續性研究作品說明表 列印作品件數統計表(附 口是口否 口是口否 一件作品一份) 說明書紙本 口是口否 口是口否 列印送展表(附件二) (一件作品一式四份) 請在學校自我檢核再次打勾檢查。 • 作品說明書封面(附件三) 屏東縣政府資料用 口是口否 口是口否 著作權授權同意書1份,本人親簽 列印著作權授權同意書 一件作品1份) (附件六) 國立台灣科學教育館比對用 口是口否 口是口否

「報名系統~功能選單」

著作權授權同意書1份·本人親簽

作品名稱

不破泡

https://sci.ptc.edu.tw/Pthsci65/Module/SportSignUpA/SignUp\_Check\_Prin

數學N次方研究

AAA123456789

相關切結書(參展安全規則

自我檢核、本人親簽)

檔案上傳(PDF DOC)

一作品資料 作品編號

> B1001 B1001

B1002

一件作品1份)

- 下載相關切結書(附件九) 下載延續性研究作品說明 書(附件十一)
- 列印逐項檢核表(附件十
- 列印成績評語明細
- 修改登入密碼
- ▶ 登出系統

件一)

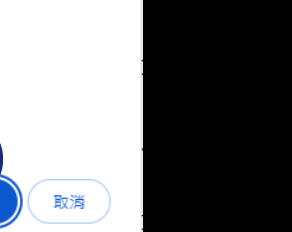

1頁

\*

列印逐項檢核表(附件+--)

| Inhn     |  |  |  |
|----------|--|--|--|
| . pringe |  |  |  |

科別

數學科

數學科

數學科

口是口否

口是口否

口是口否

口是口否

組別

國中組

國中組

國中組

1/1

## 作品說明書~裝釘及送件問題

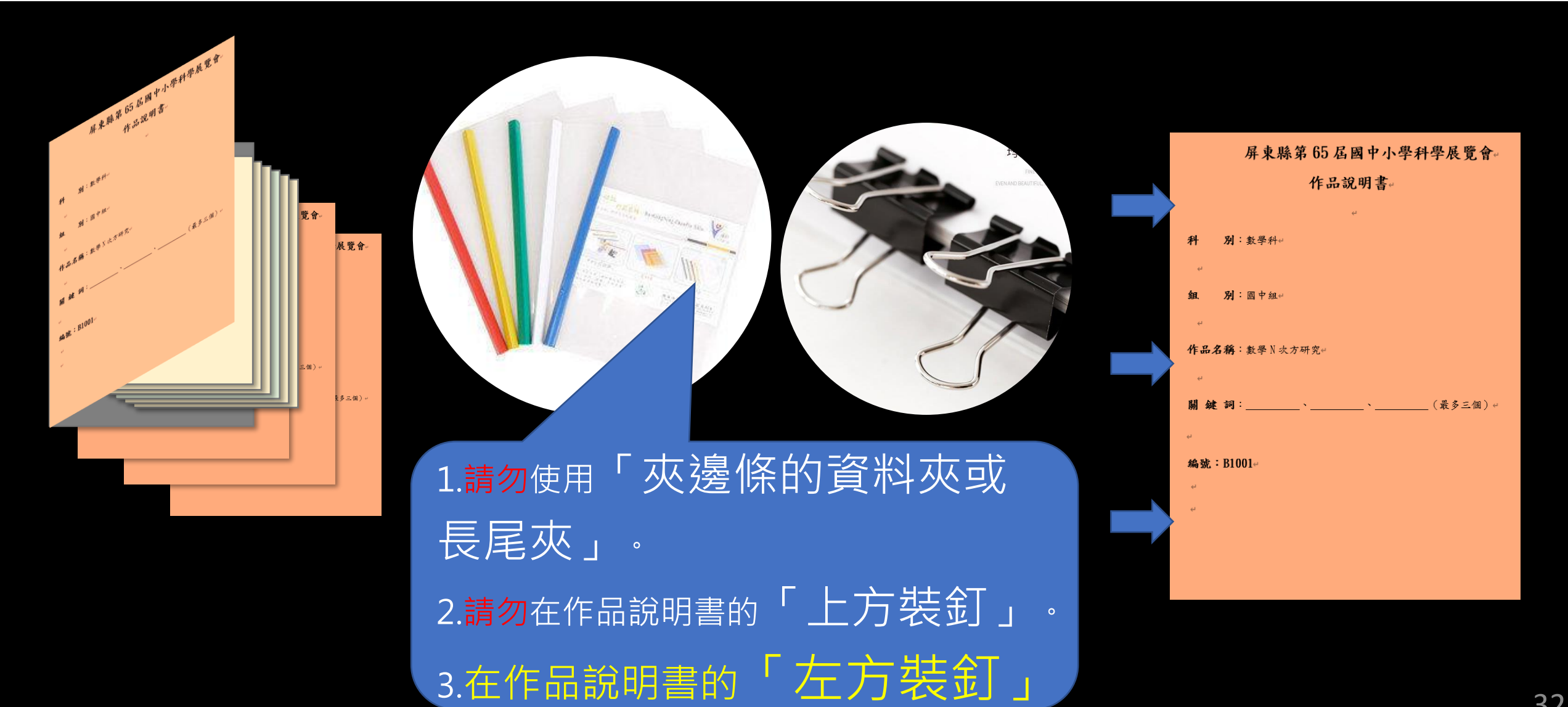

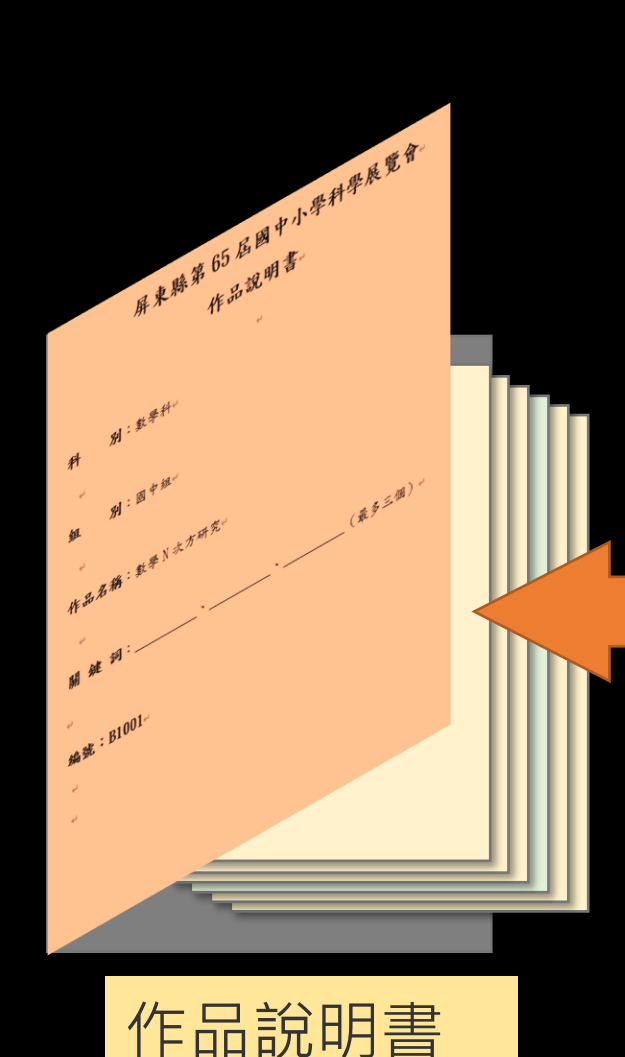

(第一本)

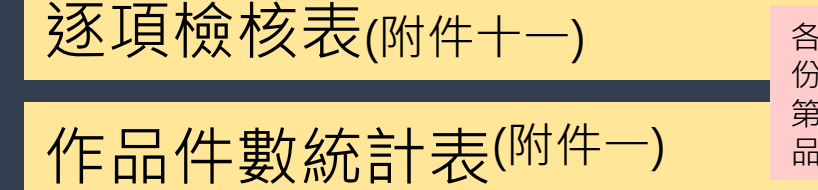

各校只需要繳交一 份附件11及1夾在 第一份的第一本作 品說明書內。

送展表(附件二之一)

本作品曾報名其他競賽紀錄表

延續性研究作品說明表 (附件二之三)

肖像及著作權授權同意書 (附件六之一)

肖像及著作權授權同意書 (附件六之二)

相關切結書<sup>(參展安全規則自我檢核、本人親簽)</sup> (附件九)

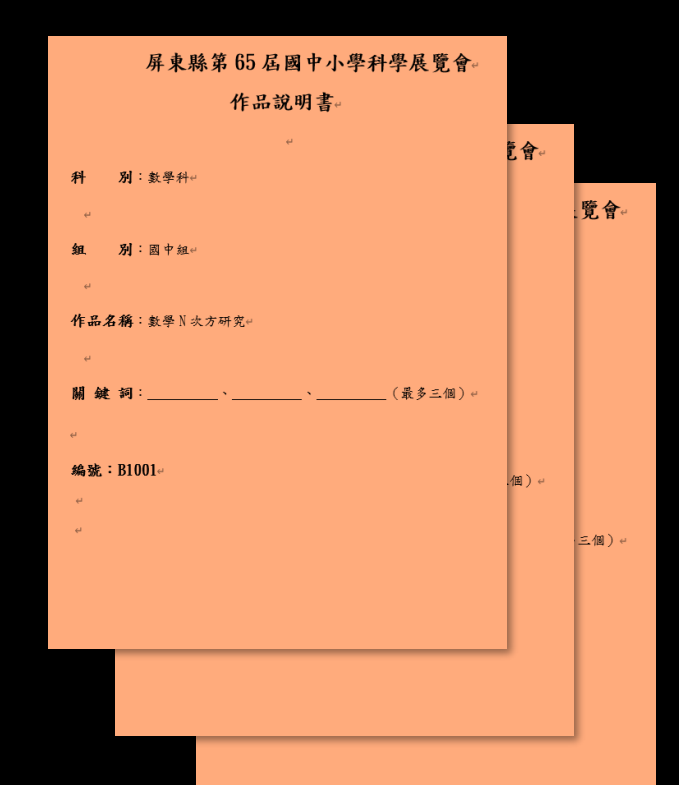

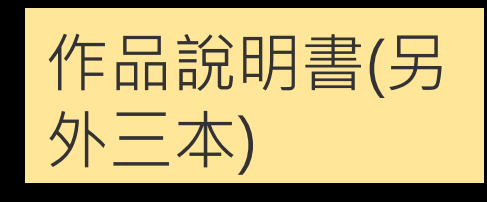

必須繳交

如有才繳

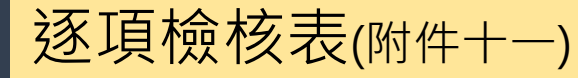

### 作品件數統計表(附件一)

送展表(附件二之一)

## 本作品曾報名其他競賽紀錄表(附件二之二)

延續性研究作品說明表 (附件二之三)

肖像及著作權授權同意書 (附件六之一) (附件六之二)

相關切結書<sup>(參展安全規則自我檢核、本人親簽)</sup> (附件九)

以上附件文件是送紙本! 不可以放在作品說明書電 子檔案内。

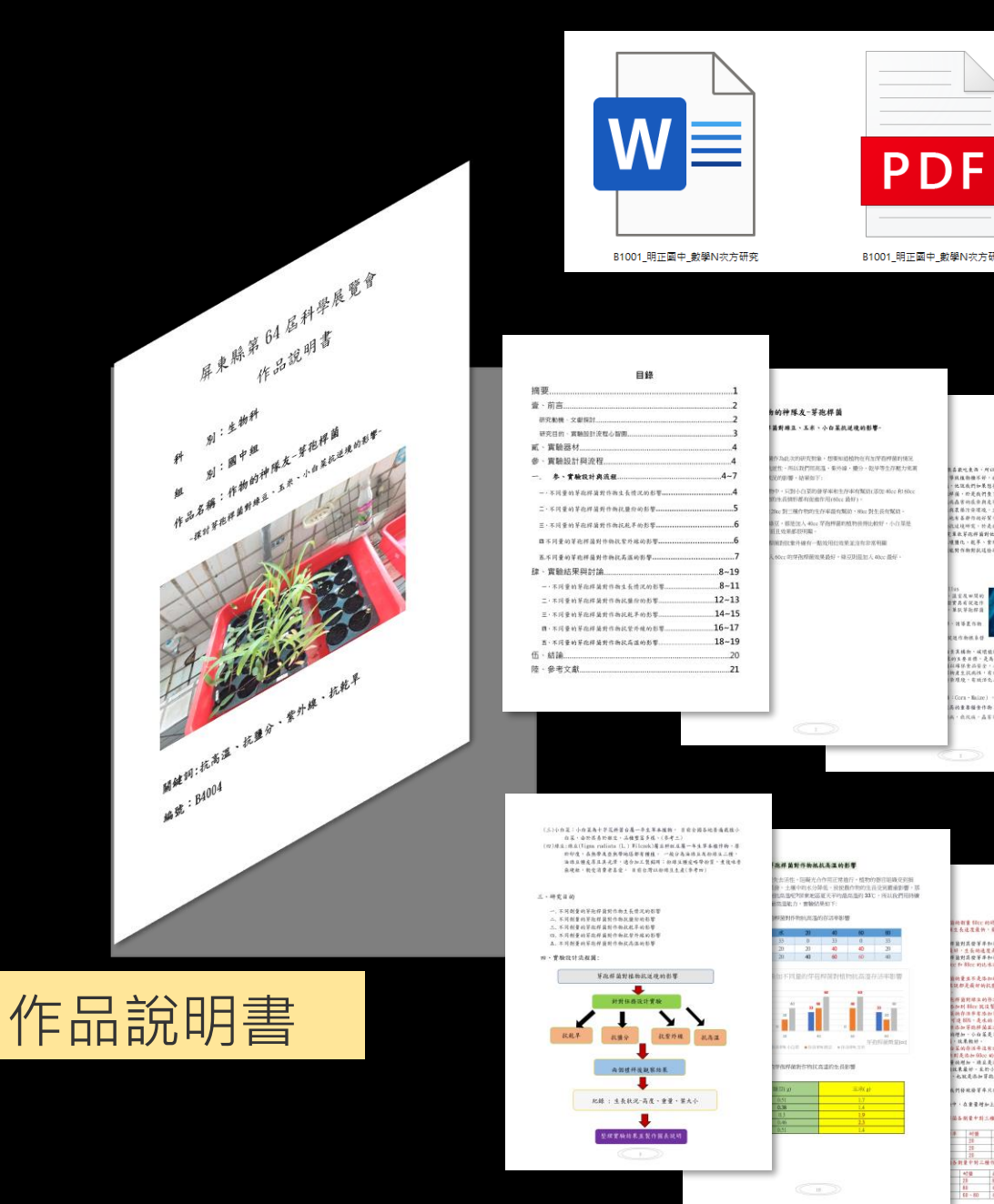

他產商,所以我們開始想要自己實驗機業 集物操不好,我們就去導我了該中一個做員 比我們如果想要實驗如何讓他將我好,又尋 ,你是我們女了一些單款等能得懂的資料。

· 款早、堂外線頂於是群集作物拳面;

ora-Maize)。是水本料玉米箱的一年生早 1重要编合作物:玉卡式均匀化中华古谷主o

N品受早年和奇洁年祭汉家比较好,但是生长;

41日 北平 秋をか成 村石道 73 約 20・40・31 高い当 約 40 20 60 日・60 40 60 60 60

※約是市 · 肥有机降低農田過量用

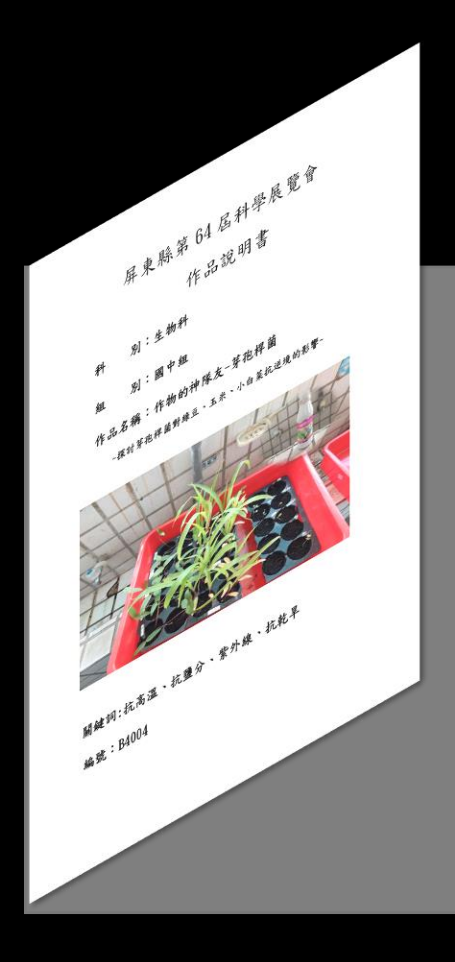

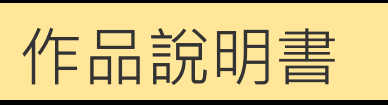

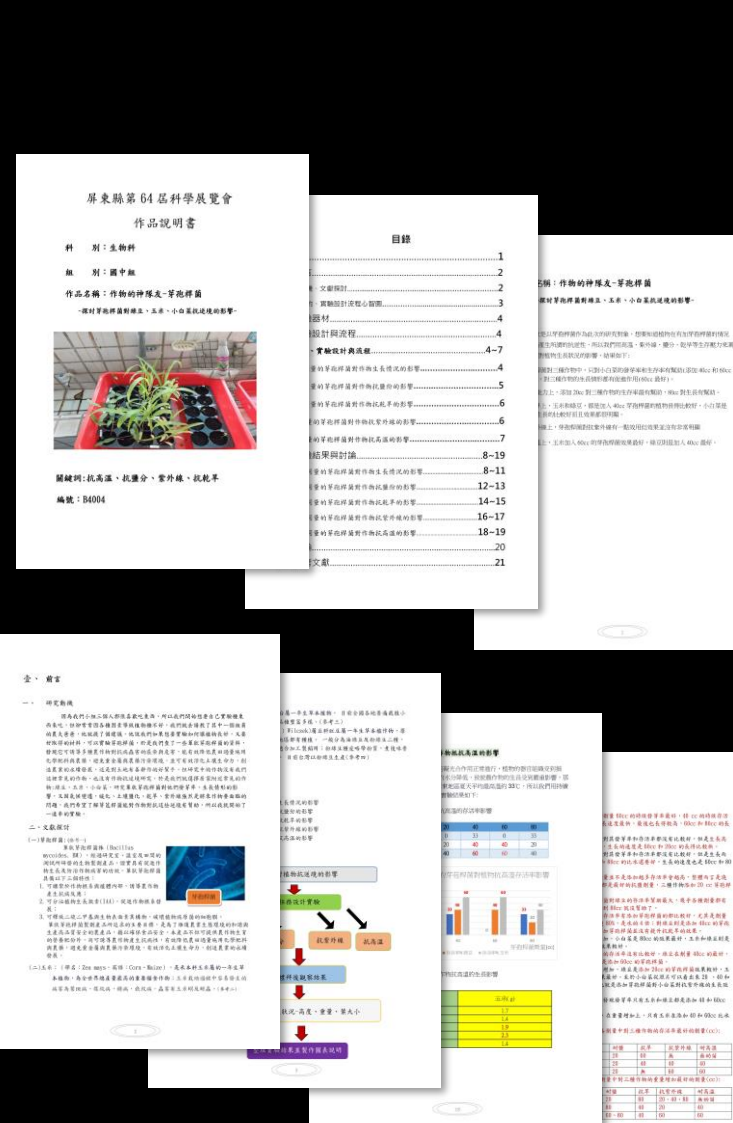

### 提醒:

1.作品說明書自本頁起請勿出現 作者、校長、指導教師及諮詢 專家學者等姓名及就讀/任職 單位等資訊,並且照片中不得 出現作者或指導教師之臉部, 以便密封作業。 2.作品若有引用他人研究 延續 自己先前已發表之研究等 儦 在作品說明書中詳實寫出本次 作品創新部分或自己參與研究 之比重;文中照片、圖片皆應 註明出處來源。 3.作品說明書封面版請勿誤用全 國科展封面版。

## 列印成績評語明細

| ✓ ⑤ 屏東縣第65屆國民中小學科學鳥 × -                                                                                                    | +                                        |              |                                   |                      |           |       |     | - 0 X           |          |
|----------------------------------------------------------------------------------------------------|------------------------------------------|--------------|-----------------------------------|----------------------|-----------|-------|-----|-----------------|----------|
| ← → C 🙁 sci.ptc.edu.tw/Pthsci                                                                                               | i65/Module/SportSignUpA/SignUp_Lists.php |              |                                   |                      |           |       | ☆ ± | <b>⇔</b> 無痕視窗 🕴 |          |
|                                                                                                    |                                          | 回首頁 訊息發布     | 歷屆科展 報名系統                         |                      |           |       |     |                 |          |
|                                                                                                    | **************************************   |              | 屏東縣第65屆<br>國 民 中 小 學<br>科 學 展 覽 會 |                      | ***<br>** |       |     |                 |          |
| [縣立明正國中]                                                                                                    | ✔ 作品評審明細                                 |              |                                   |                      |           |       |     |                 |          |
| 基本資料及學校科展<br>作品件數統計表<br>報名作品<br>• 修改/上傳作品/取消報名                                                                              | 作品評審明細列表<br>作品編號<br>B1001 数學N次方研列        | 作品名稱         | 利用                                | <sup>組別</sup><br>國中組 | 日辞 名:<br> | マ<br> | 推薦  | 評語              |          |
| <ul> <li>列印作品件數統計表(附件一)</li> <li>列印送展表(附件二)</li> <li>作品說明書封面(附件三)</li> <li>列印著作權授權同意書(附件六)</li> <li>下載相關切結書(附件九)</li> </ul> |                                          | 在本屆頒         | 獎典社                               | 豊結束                  | 夏後(1      | 14年   | 4月1 | 16日             | ]) · 各校承 |
| <ul> <li>下載延續性研究作品說明書(<u>www</u>+-)</li> <li>列印逐項檢核表(附件+二)</li> <li>列印成績評語明細</li> <li>修改登入密碼</li> <li>登出系統</li> </ul>       |                                          | 辦人請再<br>明細及列 | 「次登)<br>」印。                       | 入,豆                  | ]以查       | 詢獲    | 獎作  | 品的              | り成績評語    |
| <ul> <li>列印成績評語明細</li> <li>修改登入密碼</li> <li>登出系統</li> </ul>                                                                  |                                          | 明細及列         | 印。                                |                      |           |       |     |                 |          |

校承

提醒:實施計畫十二、注意事項:(十八)

凡歷年已送件參加作品,不論得獎與否,均不得於 今年度重複送件(延續性作品除外),若經查獲重 複送件屬實,除審查費由該校自行負責外,承辦人 員將依相關規定懲處。

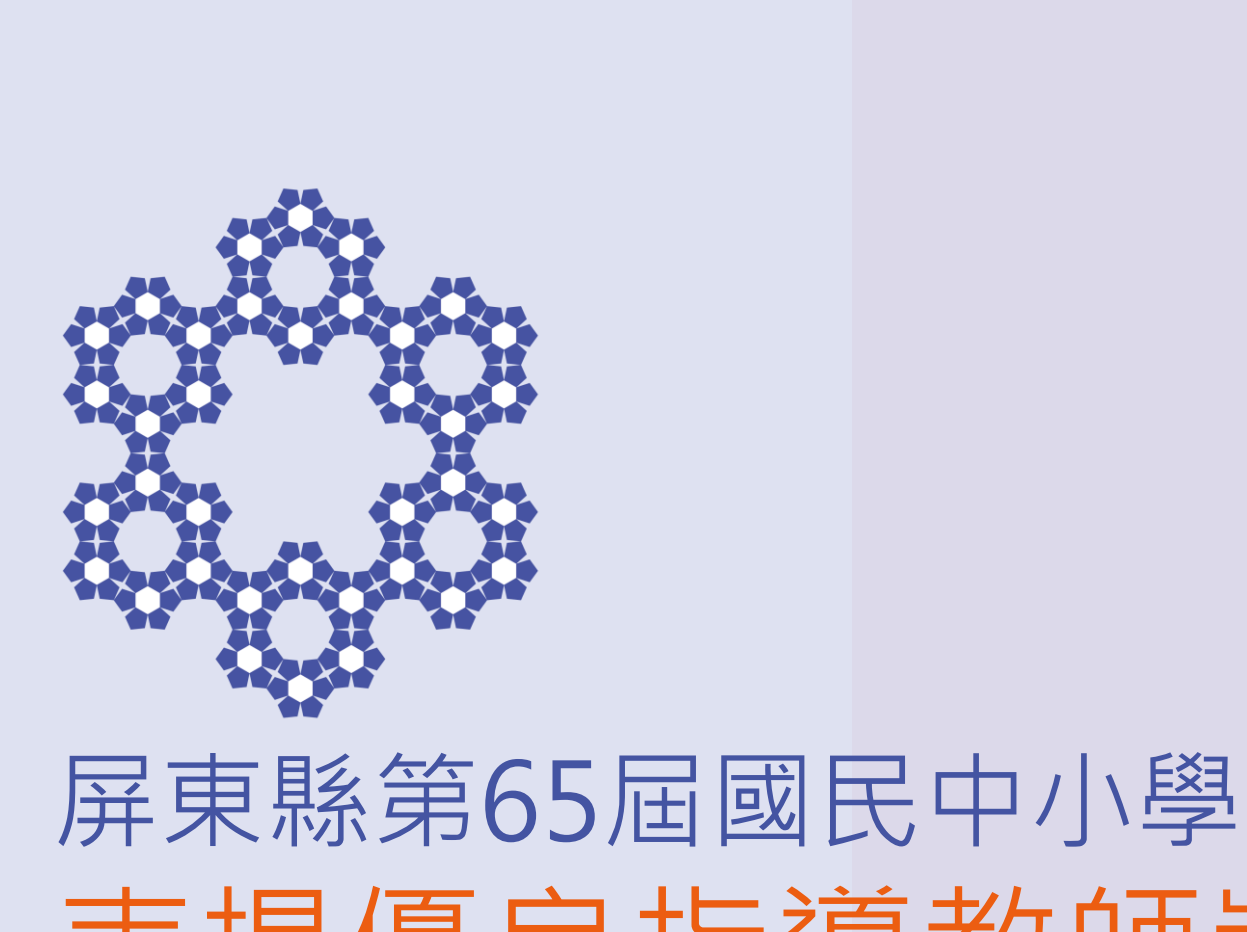

## 屏東縣第65屆國民中小學科學展覽 表揚優良指導教師獎勵計畫

1. 推薦表於3/12(三)下午五點前親送或郵寄 (以郵戳為憑)至明正國中設備組。

2. 申請人應檢附

### ▲申請表

▲相關佐證資料(獎狀或敘獎紀錄)影本

....請依申請表格上的序號排列....

▲指導學生參加科展心得 ▲著作授權同意書 並裝訂成冊,影本須加蓋核與正本無誤章 及審核人員職章,並經校長有關人員核章 後,填具申請表一式三份送至承辦學校。 3. 附件十三申請表及附件十三之一指導學生 參加科展心得的WORD 電子檔案 (不必核 章)寄到信箱: sciexpo@mcjh.ptc.edu.tw

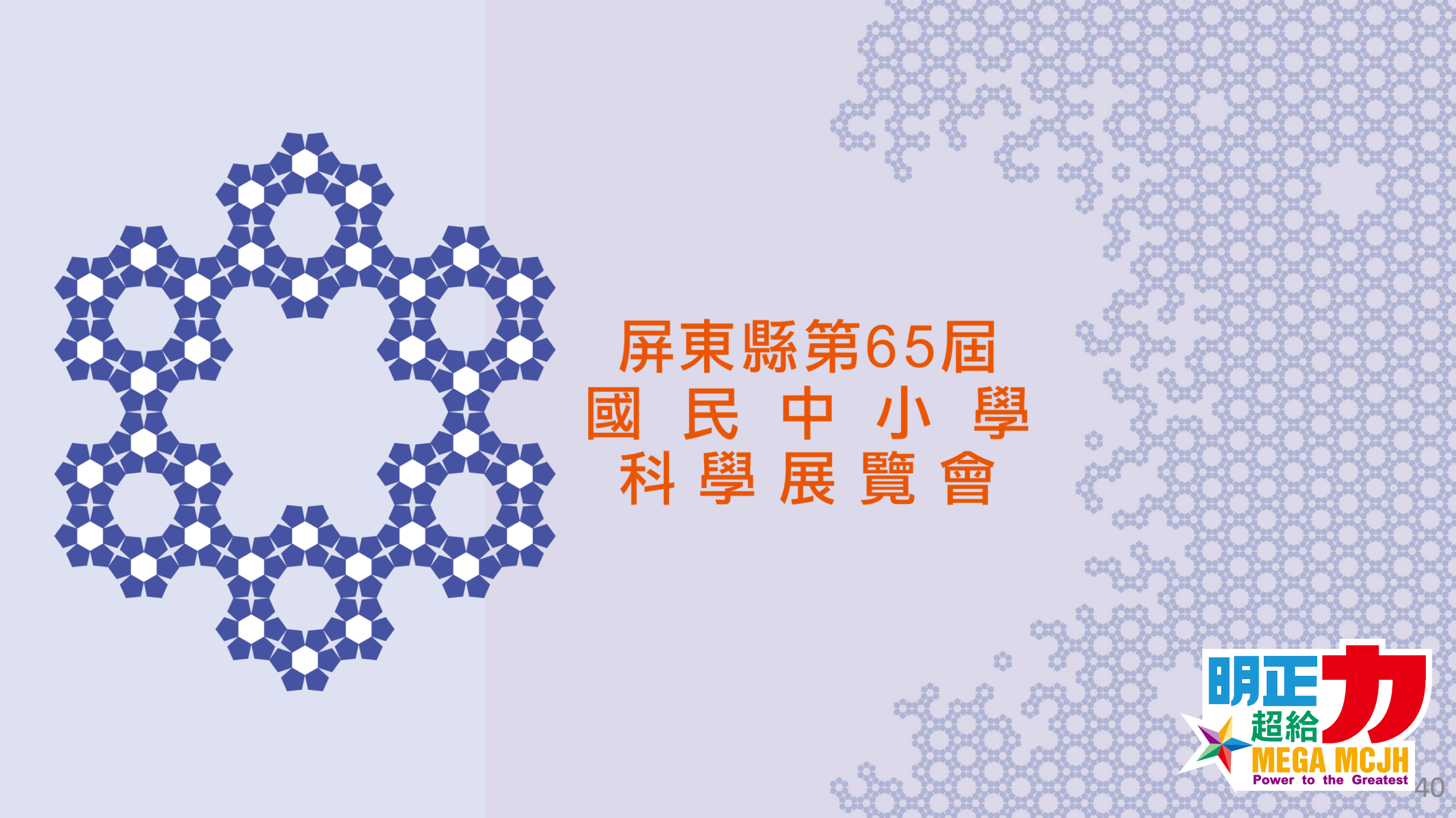